# **KES IoT Logic** ハンズオン クラウド接続 AWS編

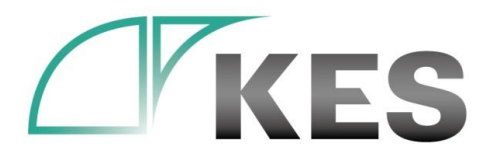

©Kanazawa Engineering Systems Inc.

株式会社金沢エンジニアリングシステムズ

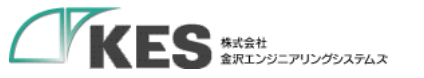

アジェンダ

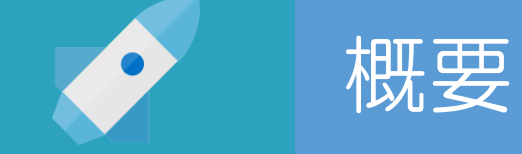

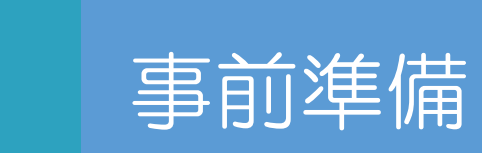

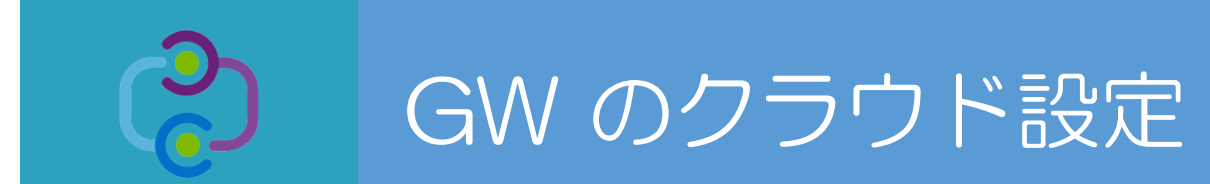

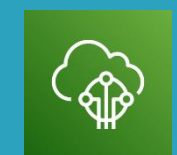

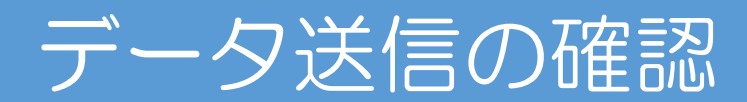

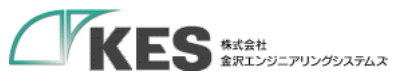

## データ収集までの流れ

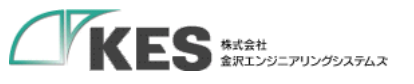

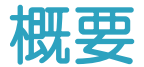

### 必要な機材

・以下の機材があることをご確認ください。

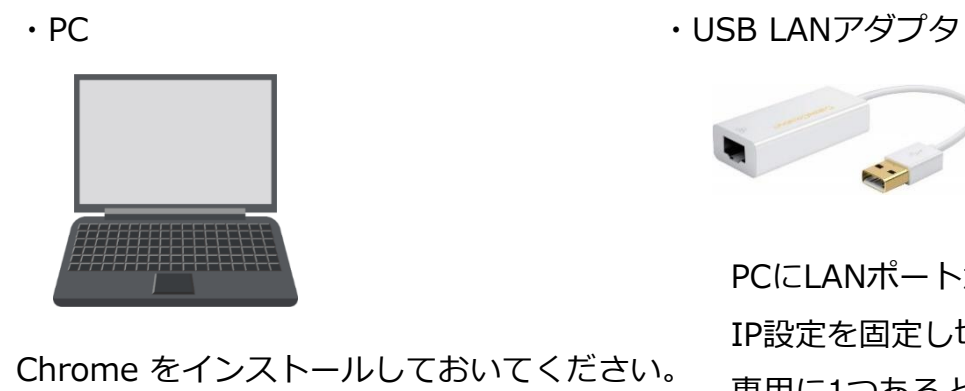

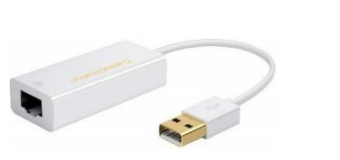

PCにLANポートがある場合はアダプタは不要ですが IP設定を固定し切替ながらセットアップするため、 専用に1つあると便利です。

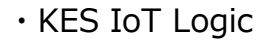

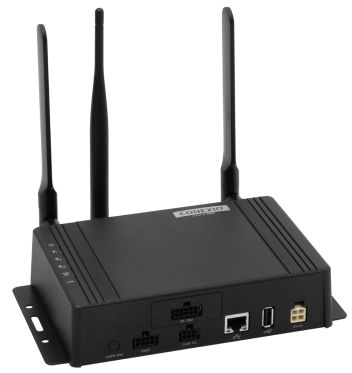

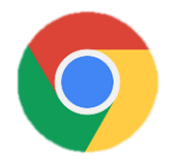

Wi-Fi、またはモバイル経由でインターネットに アクセスできるようにしてください。

• SIM

・LANケーブル

・クラウド設定可能なアカウント

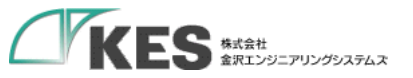

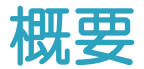

### KES IoT Logic セットアップの流れ

生産設備や産業機械で接続するネットワークでは、固定IPで行うことが一般的です。(DHCPは使われてない)

KES IoT Logic (以降GW) は、出荷初期設定のIPアドレスが「192.168.253.253」になっています。

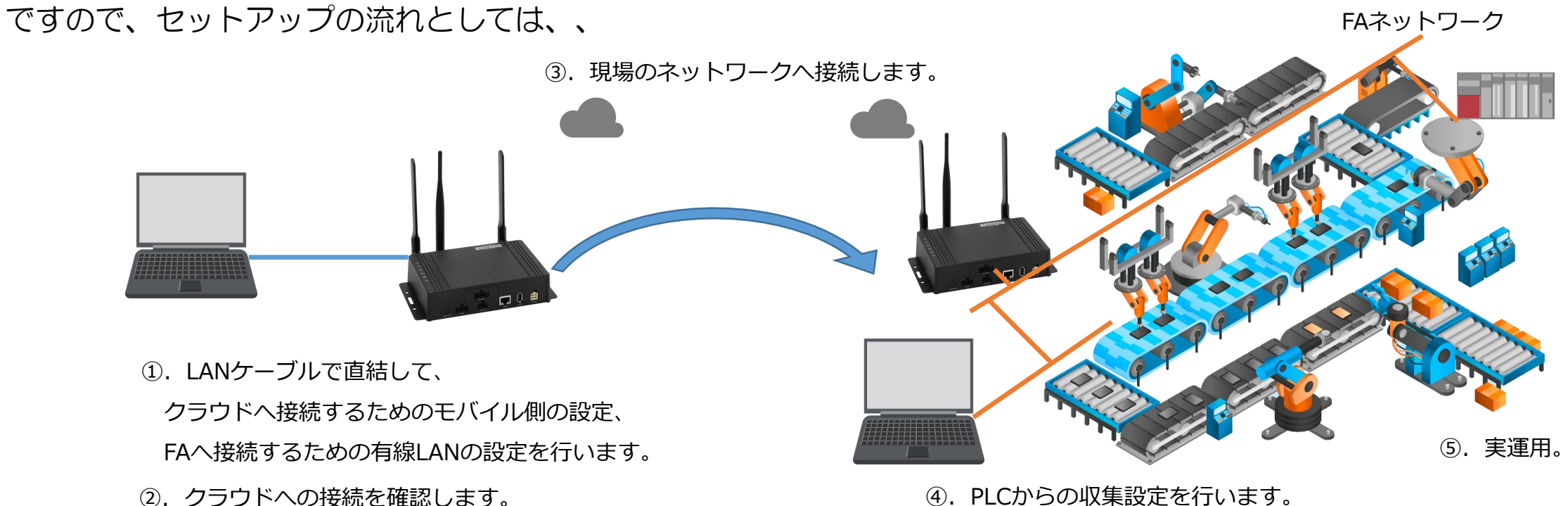

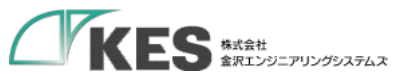

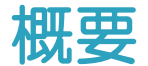

9

### KES IoT Logic セットアップの流れ

今回のハンズオンの目標は、

### ① GW の設定を行い、クラウドヘデータ送信できることを確認する

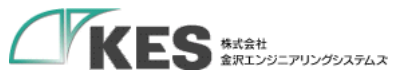

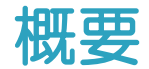

### GW と PC 接続の流れ

初期出荷設定の GW に接続できる環境を用意します。

セットアップPCの IPアドレス を GW の初期IPアドレス「192.168.253.253」に被らないアドレスにします。

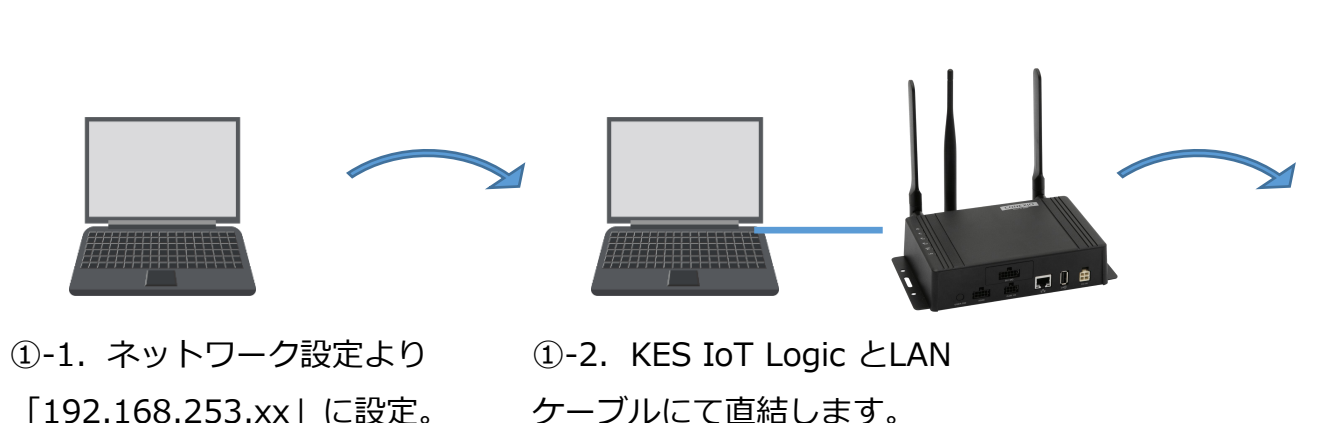

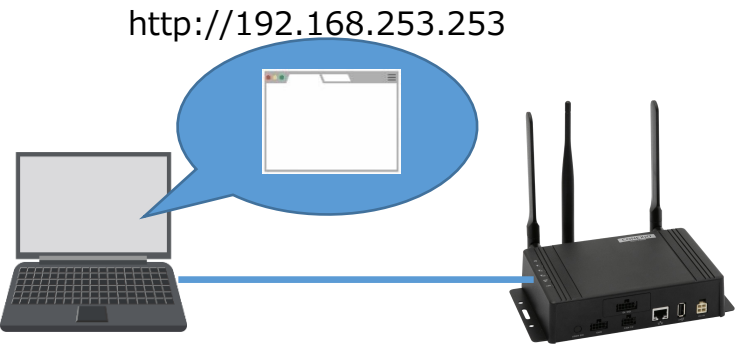

1-3. KES IoT Logic にブラウザ
 Google Chrome でアクセスします。

GWのIPは現場の機器と被らないアドレスにします。 また、PCも現場のネットワークに接続する場合、同じく 被らないアドレスに設定します。

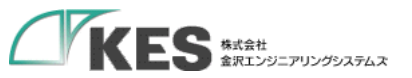

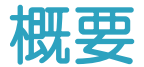

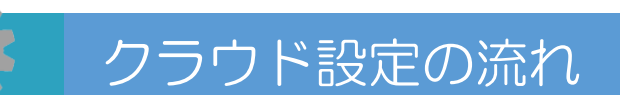

GW の設定と合わせてクラウド側の設定やデータアップの確認を行います。

ですので、 2系統のネットワーク(GWと接続したネットワークとインターネットへ接続できるネットワーク)へ接続してください。

この際、ネットワークアドレス部が被らないようにする必要があります。ご注意ください。

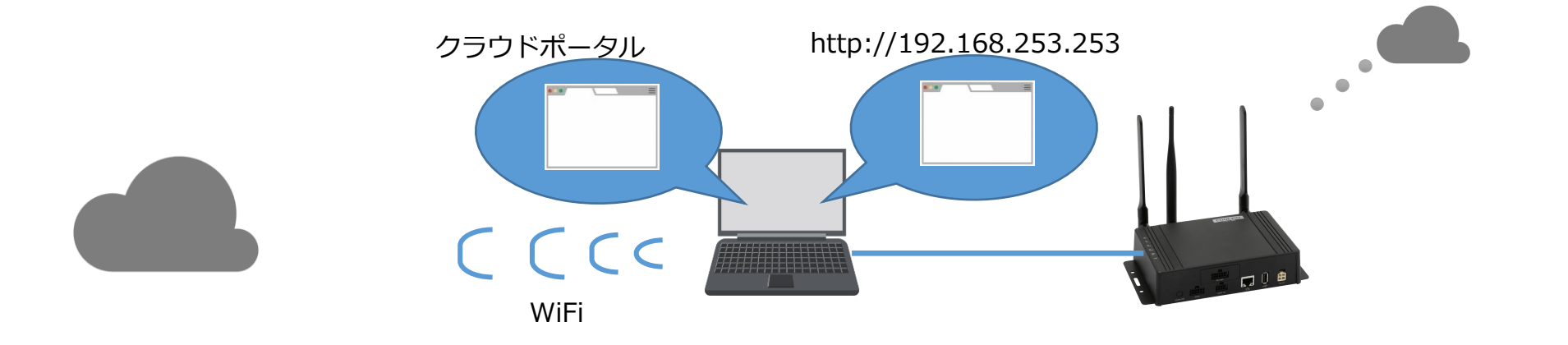

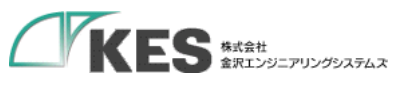

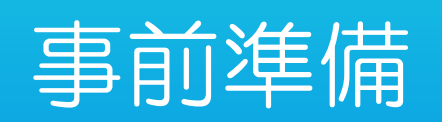

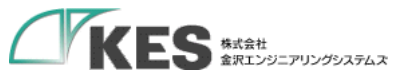

## PC から GW 設定を行うための事前準備

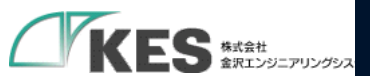

| プログラムと機能(F)                  |  |
|------------------------------|--|
| ビリティ センター(B)                 |  |
| ē源オプション(O)                   |  |
| ベント ビューアー(V)                 |  |
| λ <del></del>                |  |
| デバイス マネージャー(M)               |  |
| <sup>ネットワーク</sup> 接続(W) クリック |  |
| X2の管理(K)                     |  |
| ビューターの管理(G)                  |  |
| マンドプロンプト(C)                  |  |
| 7ンドプロンプト (管理者)(A)            |  |
| スク マネージャー(T)                 |  |
| コントロール パネル(P)                |  |
| Iクスプローラー(E)                  |  |
| 全索(S)                        |  |
| ファイル名を指定して実行(R)              |  |
| ャットダウンまたはサインアウト(U) >         |  |
| ≓ิ่ว75ฃๅ(D)                  |  |

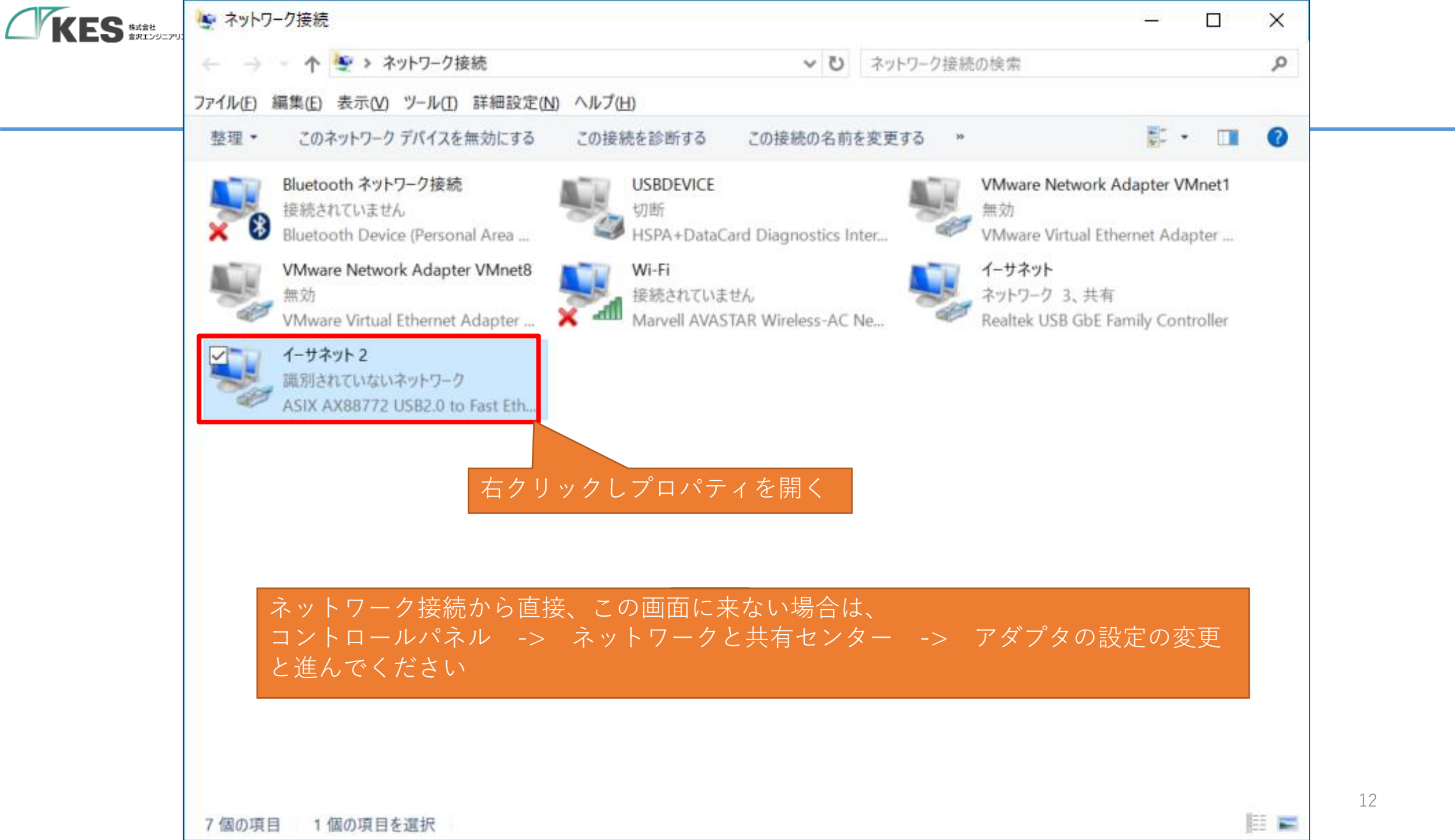

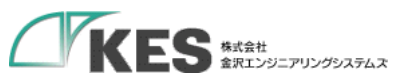

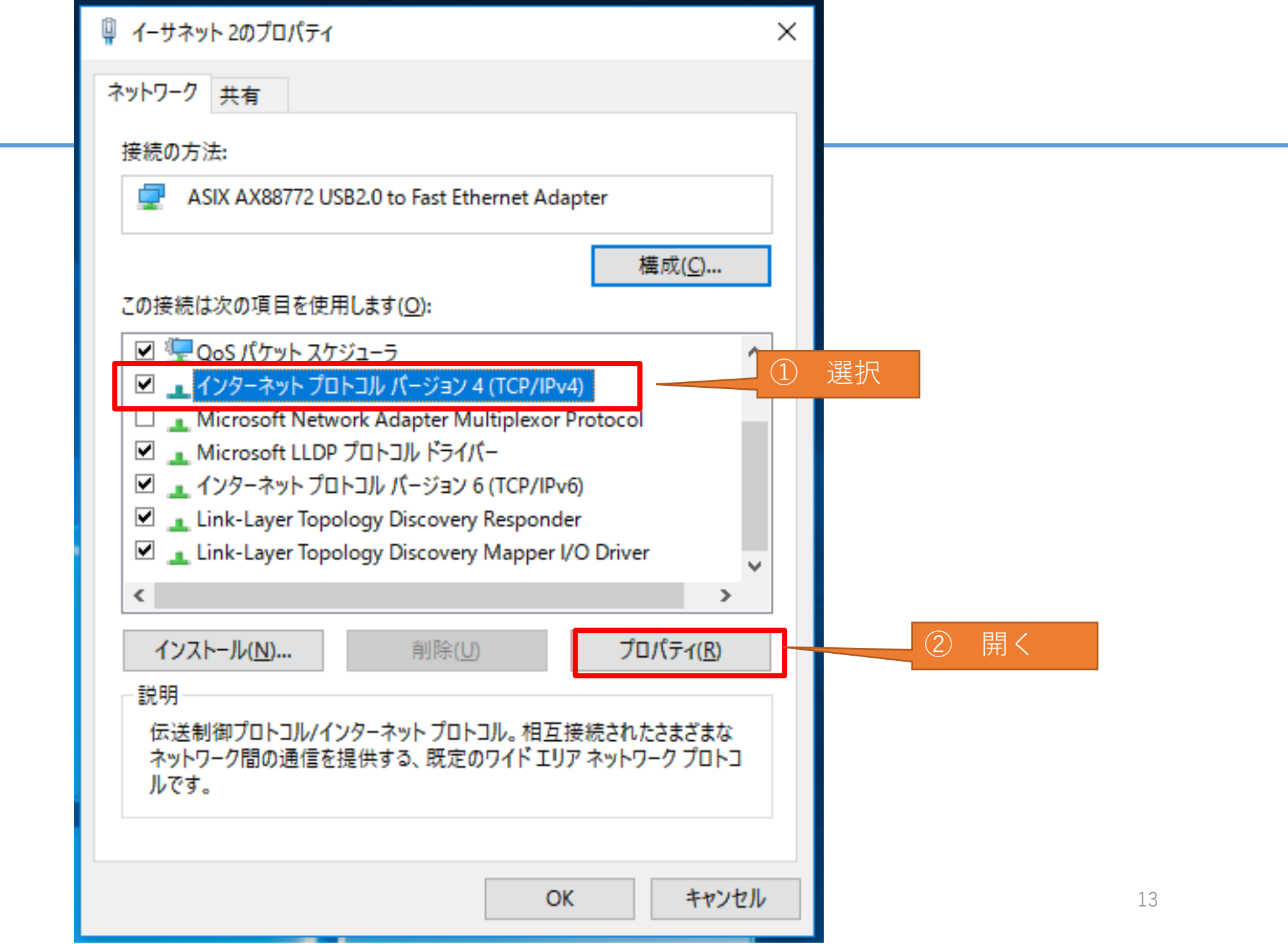

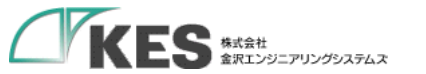

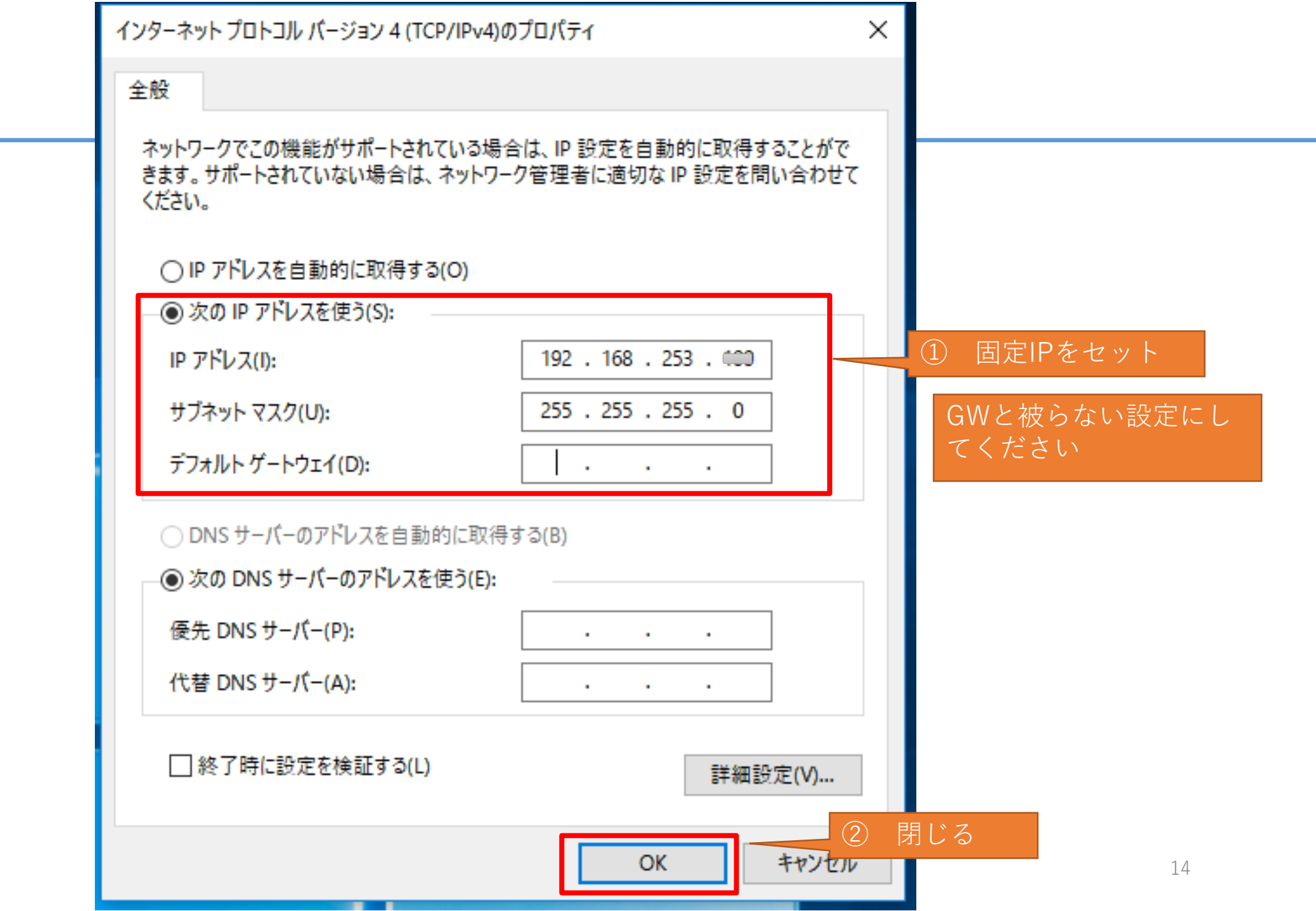

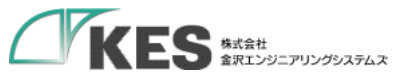

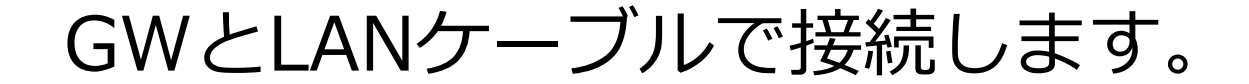

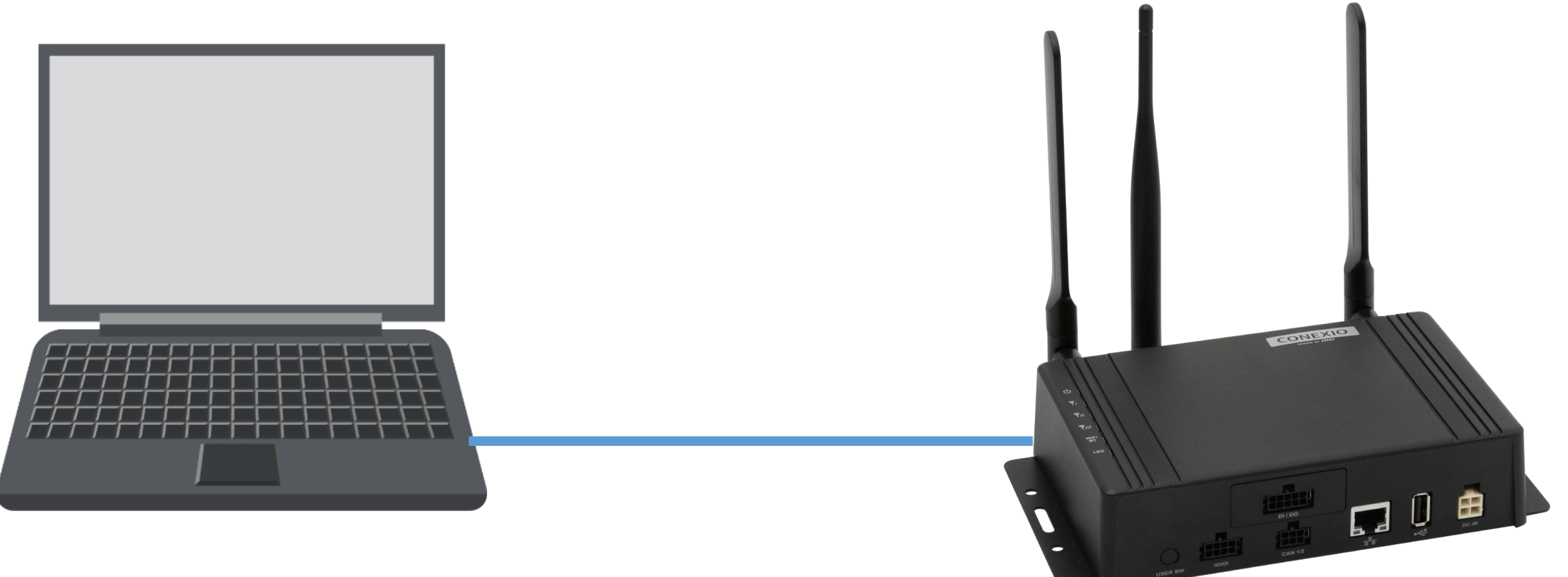

LANポートが2個口以上ある場合、ネットワーク接続にて設定したLANポートと接続してください。 直結でもIPを割り当てるのは、Wi-Fiやモバイル回線のネットワーク接続と共存させルーティングを明確にするためです。

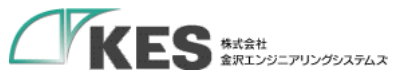

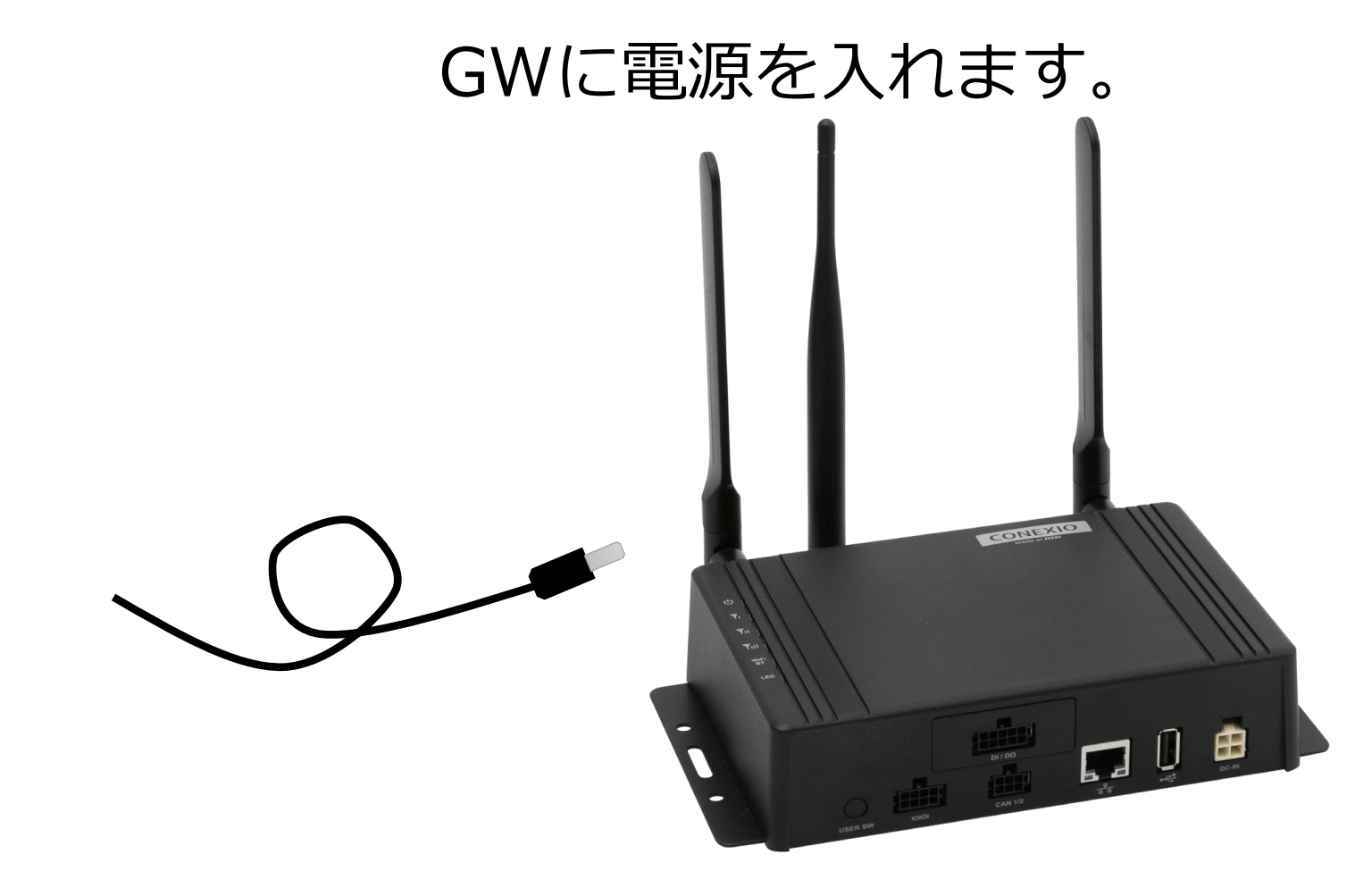

GW が起動し、ブラウザアクセス可能になるまで、1、2分程度かかります。

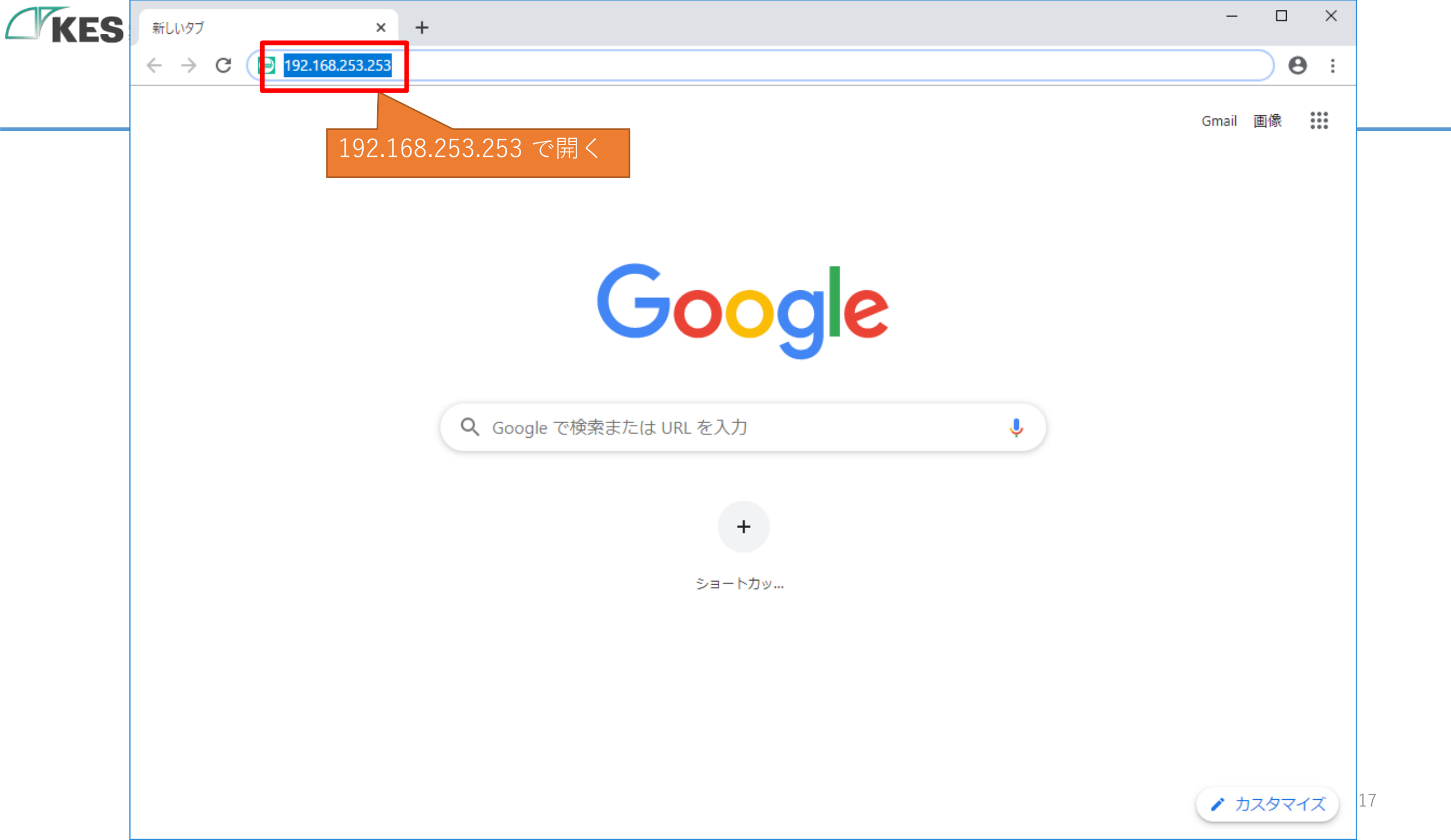

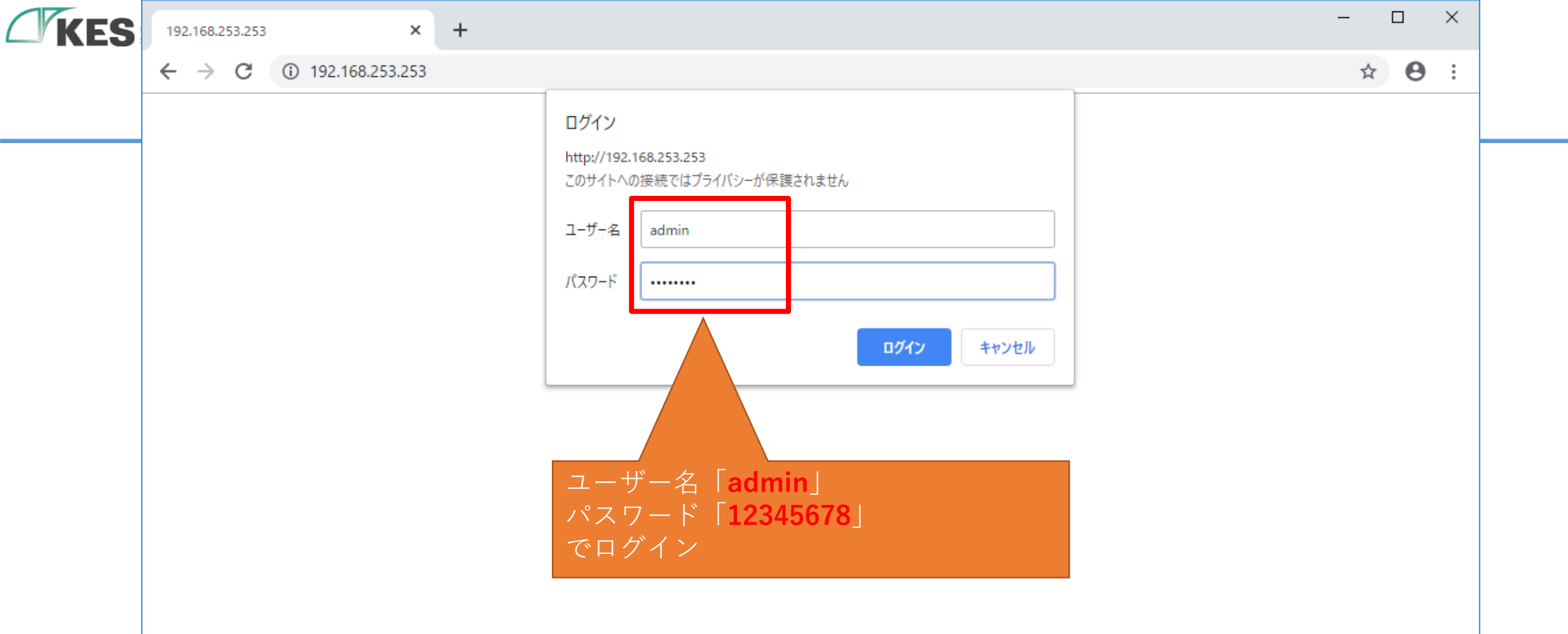

| KES | KES IoT Logic   | × +                                                                         | -      |     | ×   |    |
|-----|-----------------|-----------------------------------------------------------------------------|--------|-----|-----|----|
|     | ← → C ▲ 保護されていれ | い通信 192.168.253.253                                                         | ☆      | * 8 | ) : |    |
|     | KES IoT Logic   | ■                                                                           | トウェイ再起 | 動   | •   | ┝  |
|     |                 | ユーザー設定                                                                      |        |     |     |    |
|     | ¥=⊐-            | パスワード再設定                                                                    |        | _   |     |    |
|     | ▲ ユーザー設定        | パスワードの設定をして下さい。<br>※初期パスワードの場合、各種設定が行えないためパスワードを変更してください。<br>ユーザー名<br>admin |        |     |     |    |
|     |                 | 新しいパスワード (半角英数字8文字以上で入力して下さい)<br>Password                                   |        |     | 1   |    |
|     |                 | 確認用パスワード<br>P <sup>2</sup> ログインできれば、PCとGWのネットワー<br>ク設定は問題ありません              |        |     |     |    |
|     |                 | GW 設定を行うための事前準備は完了です<br>アカワントロール設定                                          | を キャン  | セル  |     |    |
|     |                 | 上位接続ルート設定<br>○ リード/ライト<br>● リードオンリー                                         |        |     |     | 19 |

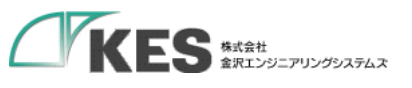

## AWS の 準備

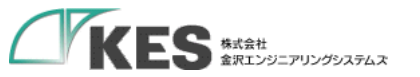

### 初期設定

## AWS IoT と GW の関係性

AWS を設定するにあたり、AWS IoT の構成と GW の関係性を理解しましょう。

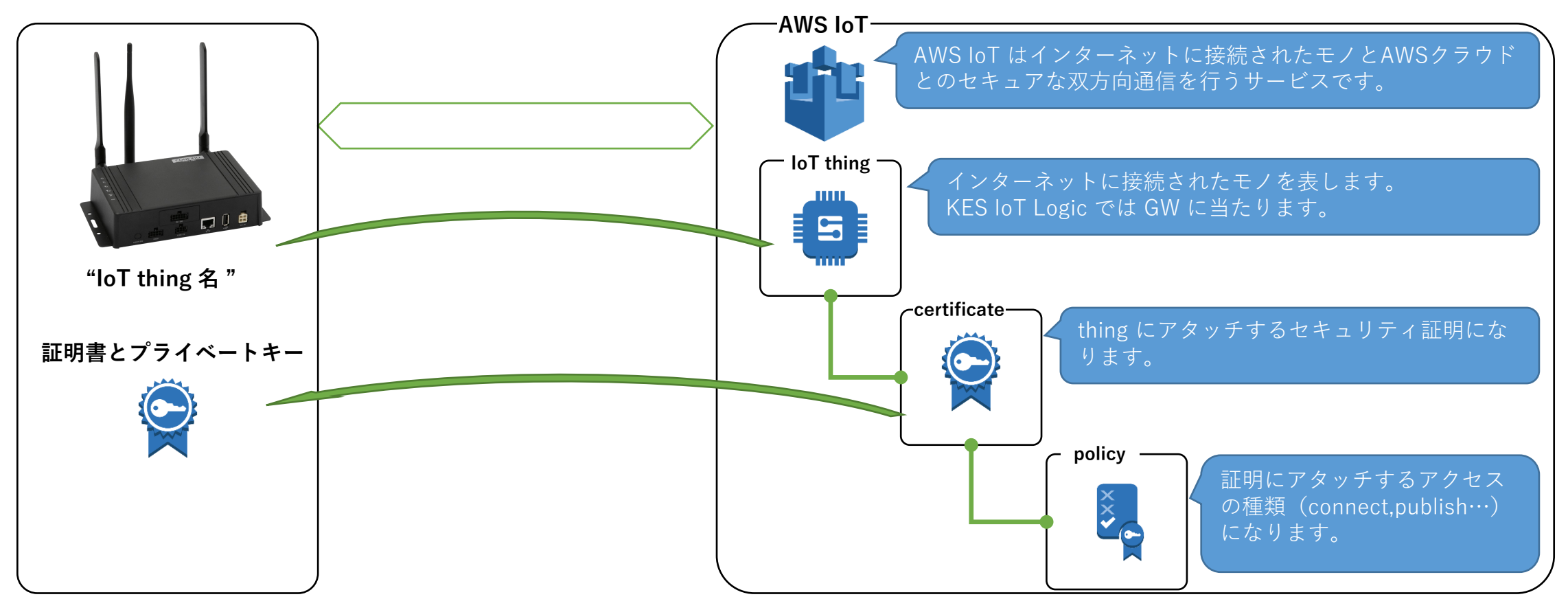

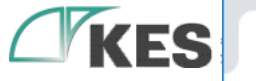

←

 $\rightarrow$ 

:

22

×

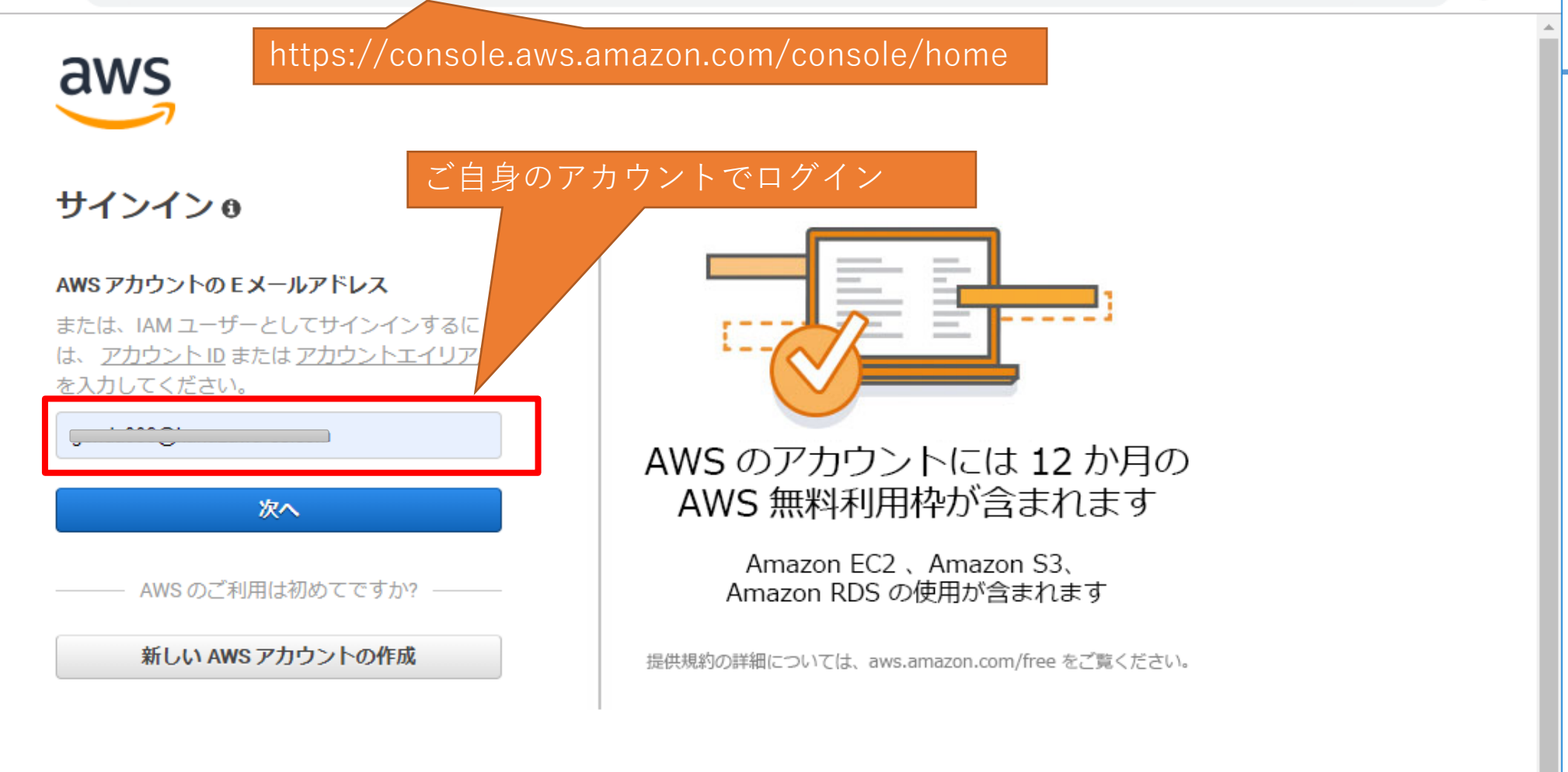

2019/12時点のAWSコンソールを元に説明 しており、情報が古い可能性があります

#### Amazon.com のサインインについて

アマゾン ウェブ サービスは、Amazon.com アカウントの情報を使用して、ユーザーを識別し、アマゾン ウェブ サービスへのアクセスを許可します。このサイトのご利用は、 以下のリンクにある利用規約およびプライバシーポリシーによって管理されます。アマゾン ウェブ サービスの製品およびサービスのご利用は、以下のリンクにある AWS カス タマーアグリーメントによって管理されます (ただし、アマゾン ウェブ サービスまたは AWS 付加価値再販業者との別途契約に基づいて製品やサービスをご購入いただいた場 合は例外です)。AWS カスタマーアグリーメントは、2017 年 3 月 31 日に更新されています。これらの更新の詳細については、最近の変更点を参照してください。

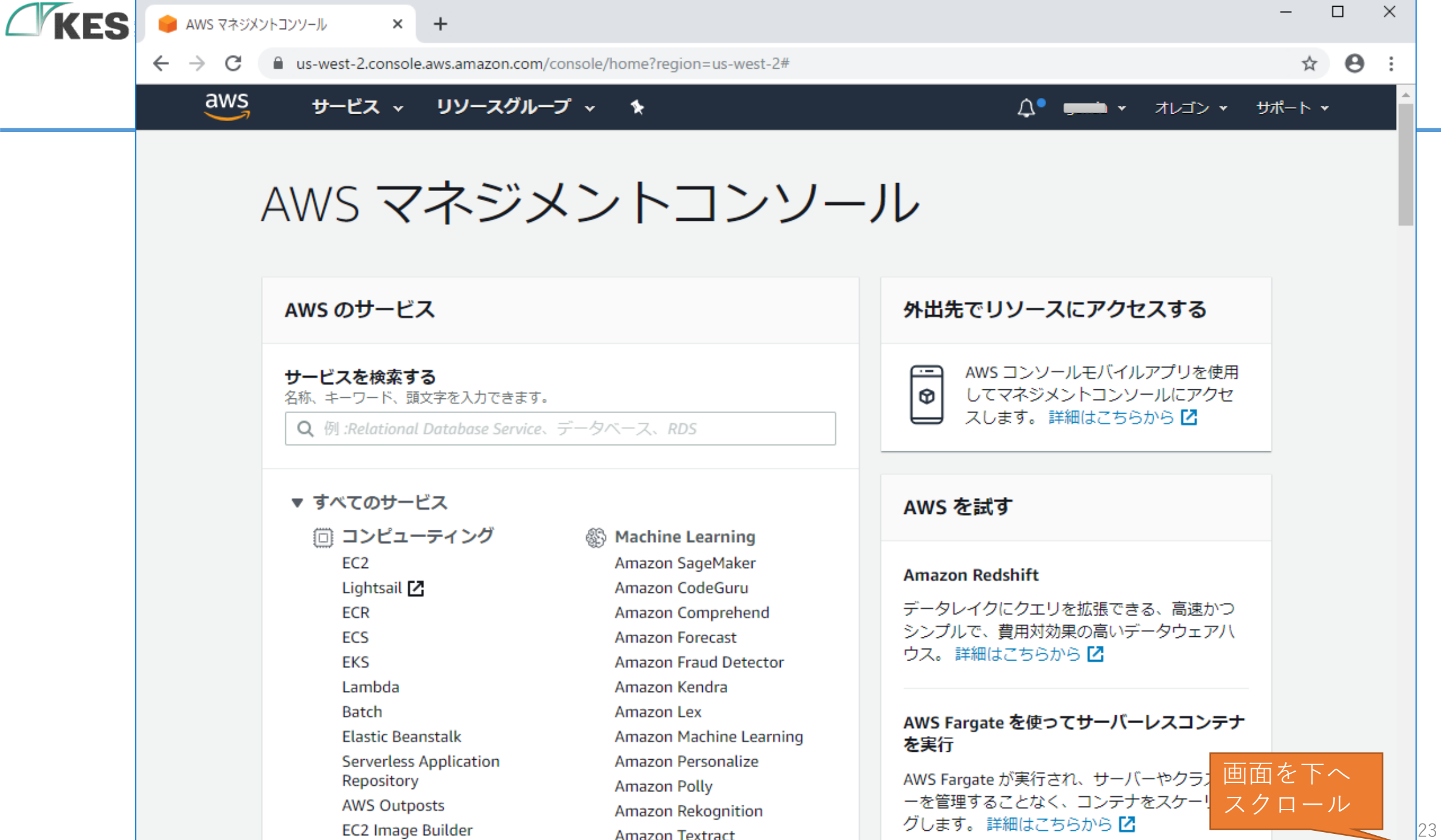

Amazon Transcribe

23

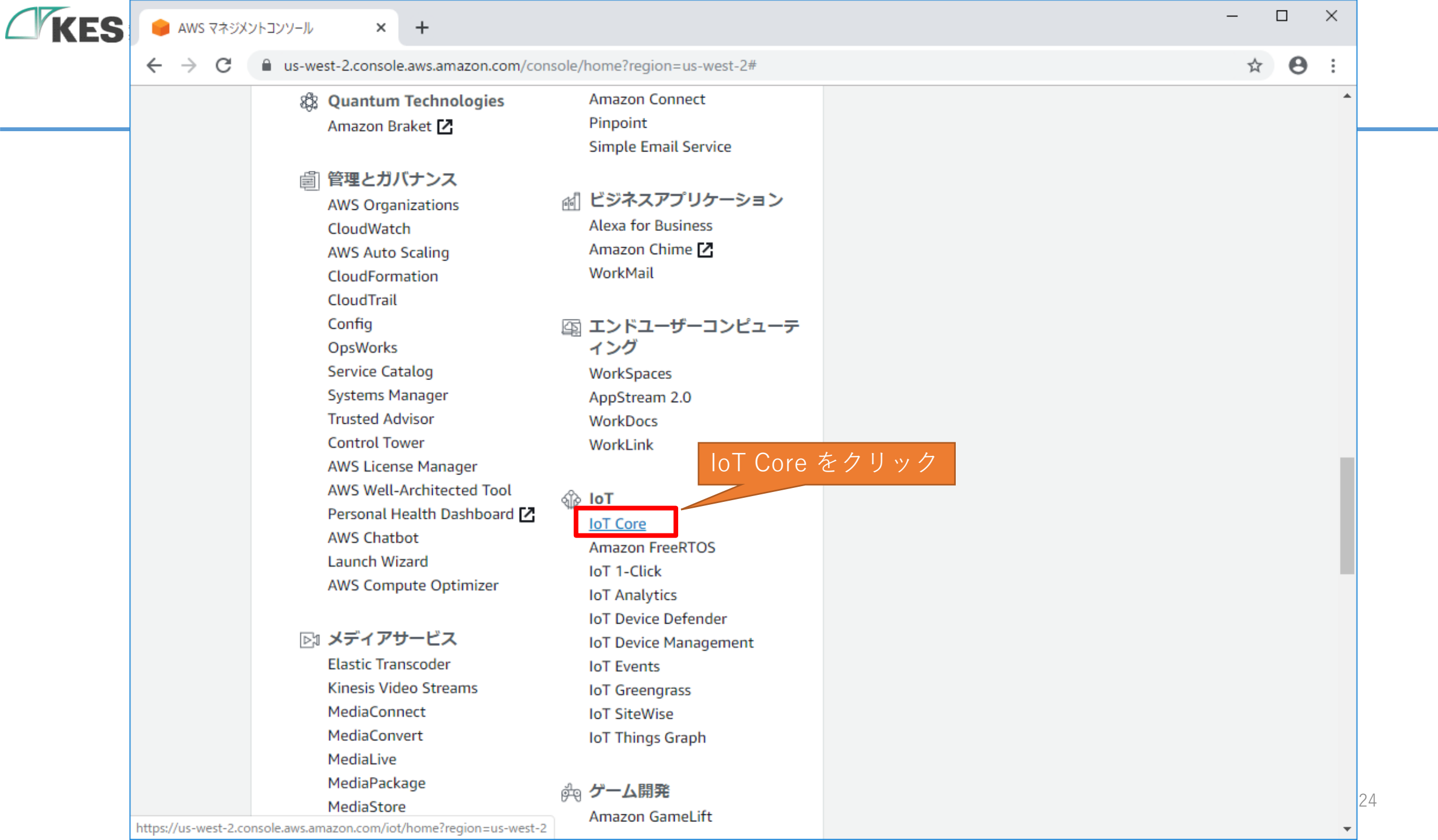

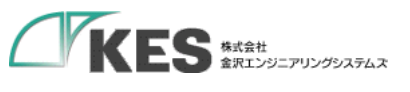

|                                                                                                    |                                                                         |                                                |                         |                                   | ~ - ō ×               |
|----------------------------------------------------------------------------------------------------|-------------------------------------------------------------------------|------------------------------------------------|-------------------------|-----------------------------------|-----------------------|
| $\leftarrow$ $\rightarrow$ C $\textcircled{a}$ O                                                                                                | A == https://us-west-2.console.aws.amazon.com/iot/home?region=us-west-2 | 2#/dashboard                                   | (                       | <u>ි</u>                          | 효 ♡ 👱 💷 ≦             |
| aws III サービス Q 検索                                                                                                    | [Alt+S]                                                                 |                                                |                         | (                                 | ▶ 🗘 🕐 オレゴン▼ kes ▼     |
| AWS IoT ×                                                                                                    | AWS IoT > モニタリング                                                        |                                                |                         |                                   |                       |
| モニタリング                                                                                                    | モニタリング 情報<br>IoT メトリクス ジョブ実行メトリクス                                       |                                                |                         |                                   |                       |
| 接続<br>1 個のデバイスを接続<br>▶ 多数のデバイスを接続                                                                                                    |                                                                         | <ul> <li>発行されたメッセージ</li> </ul>                 | 1時間 3時間 12時間 1          | 日 3日 1週 カスタム 団 C                  | ダッシュボードに追加            |
| テスト<br>▶ デバイスアドバイザー<br>MQTT テストクライアント<br>Device Location <u>New</u>                                                                             | None<br>1 データボありません。<br>ダッシュボードの時間範囲を調整してみてください。<br>0.5                 | 各種ユニット<br>1 データがありませ<br>ダッシュボードの時間範囲を調整<br>0.5 | ん <u>。</u><br>してみてください。 | None<br>1<br>ダッシュボードの時間範囲を<br>0.5 | 2ません。<br>6調整してみてください。 |
| 管理<br>▶ すべてのデバイス                                                                                                    | 0<br>21:00 22:00 23:00 00:00<br>Connect.Success                         | 0<br>21:00 22:00<br>● インバウンド ● アウトバウンド         | 23:00 00:00             | 0<br>21:00 22:00<br>RulesExecuted | 23:00 00:00           |
| <ul> <li>Greengrass テハイス</li> <li>LPWAN デバイス</li> <li>リモートアクション</li> <li>メッセージのルーティング<br/>保持されたメッセージ</li> <li>セキュリティ</li> <li>フリートハブ</li> </ul> | プロトコルレート (%)                                                            | メトリクスタイプのレート(%)                                | i                       | メトリクスメッセージレート (                   | %) を発行 :              |
| デバイスソフトウェア                                                                                                    |                                                                         | ● 発行 ● 接続 ● Ping ● サブスクライブ                     |                         | ■インバウンド ■アウトバウンド                  |                       |
| 設定                                                                                                    | ノのシャドウの成功率(%)の取得                                                        | <b>:</b> モノのシャドウの成功率 (%)の更                     | 新 :                     | モノのシャドウの成功率(%)の                   | D削除 I                 |

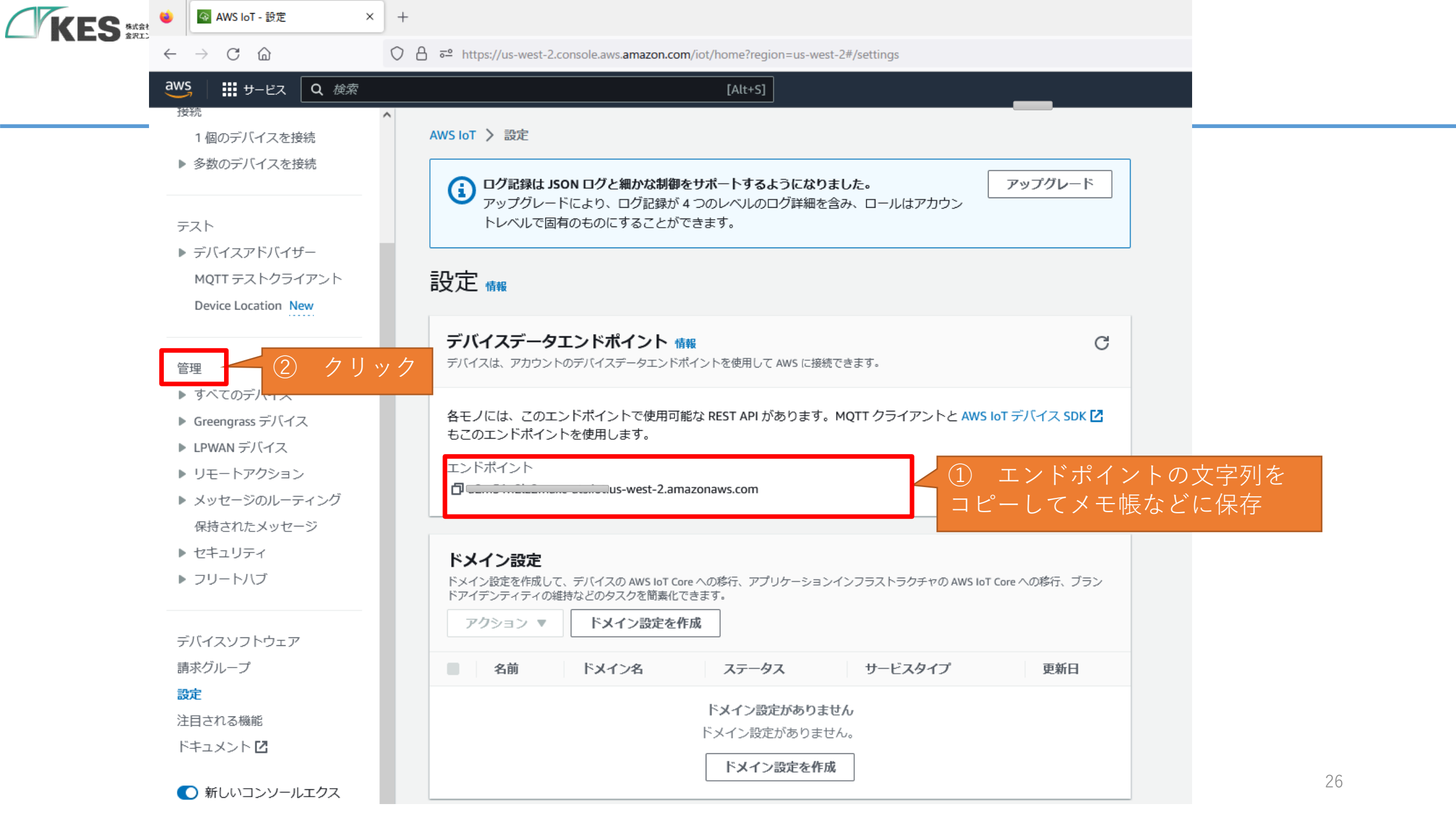

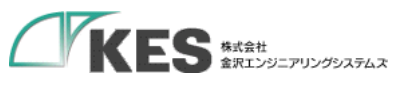

| ← → C 合 ○ ○ 合 ☞ https://us-west-2.console.aws.amazon.com/iot/he<br>aws IIIIサービス Q 検索                                                                                                    | ome?region=us-west-2#/thinghub                                              | = <b>-</b><br>∕ |
|----------------------------------------------------------------------------------------------------|-----------------------------------------------------------------------------|-----------------|
| aws ## サービス Q 検索                                                                                                    | [Alt+S]                                                                     | ŕ               |
|                                                                                                    |                                                                             |                 |
| <ul> <li>接続</li> <li>▲WS IoT &gt; 管理 &gt; モノ GWにセッ<br/>作成に入</li> <li>を数のデバイスを接続</li> <li>テスト</li> <li>デパイスアドバイザー<br/>MQTT テストクライアント<br/>Device Location New</li> <li>C 高度な検索 集計を実行</li> <li>Q 名前、タイブ、グルーブ、請求、または様</li> <li>名前</li> <li>留理</li> <li>すべてのデバイス</li> <li>エノのグルーブ<br/>モノのタイブ<br/>フリートメトリクス</li> <li>Greengrass デバイス</li> <li>レアWAN デバイス</li> <li>リモートアクション</li> <li>メッセージのルーティング<br/>保持されたメッセージ</li> </ul> | ドするモノの<br>ります 2課です。物理デバイスがAWS IoT と連携す 天ノを作成 奈可能な属性でモノをフィバルタリングします。 〈 1 〉 ③ |                 |
| <ul> <li>▶ セキュリティ</li> <li>▶ フリートハブ</li> </ul>                                                                                                    | 2                                                                           | 7               |

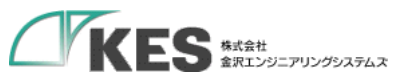

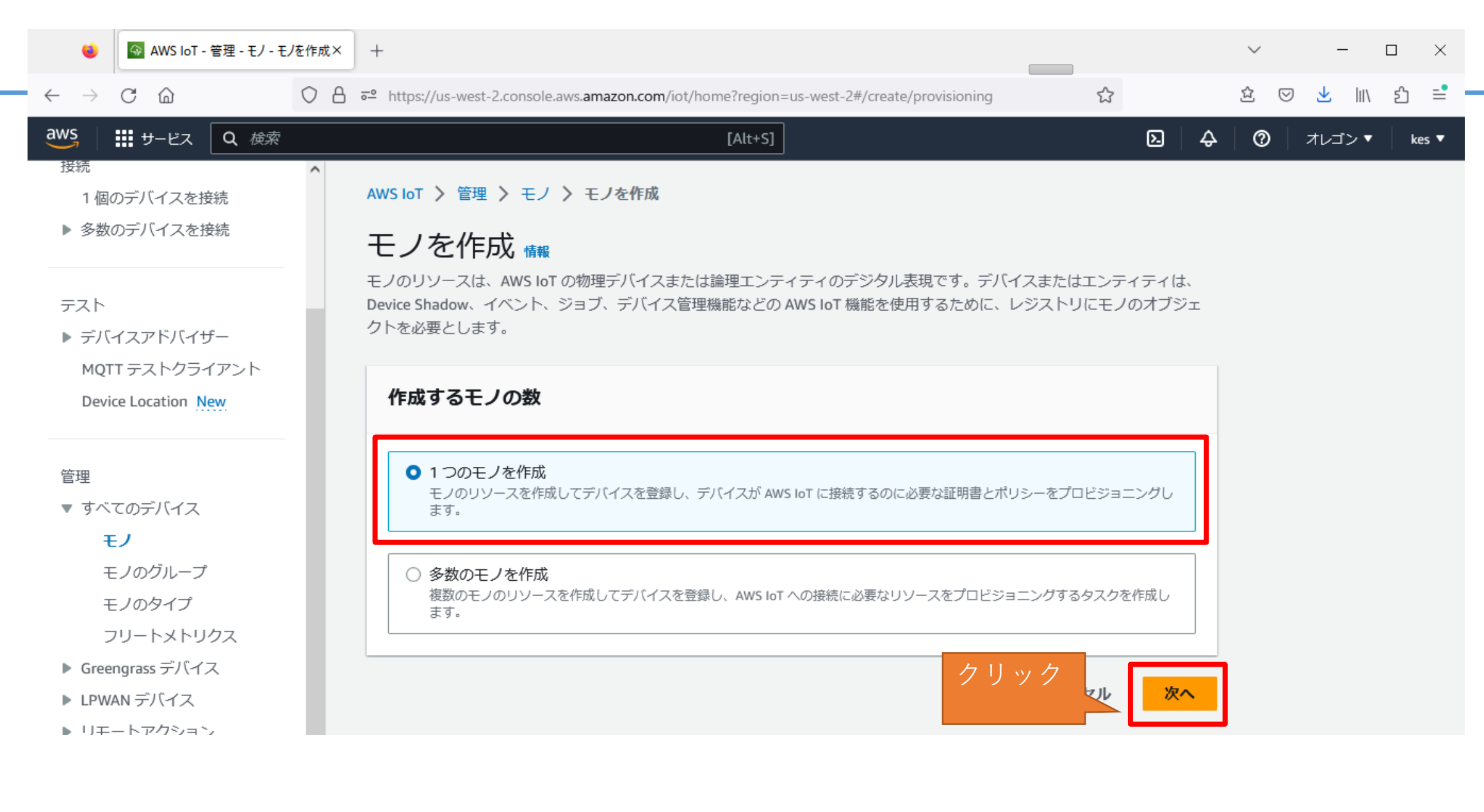

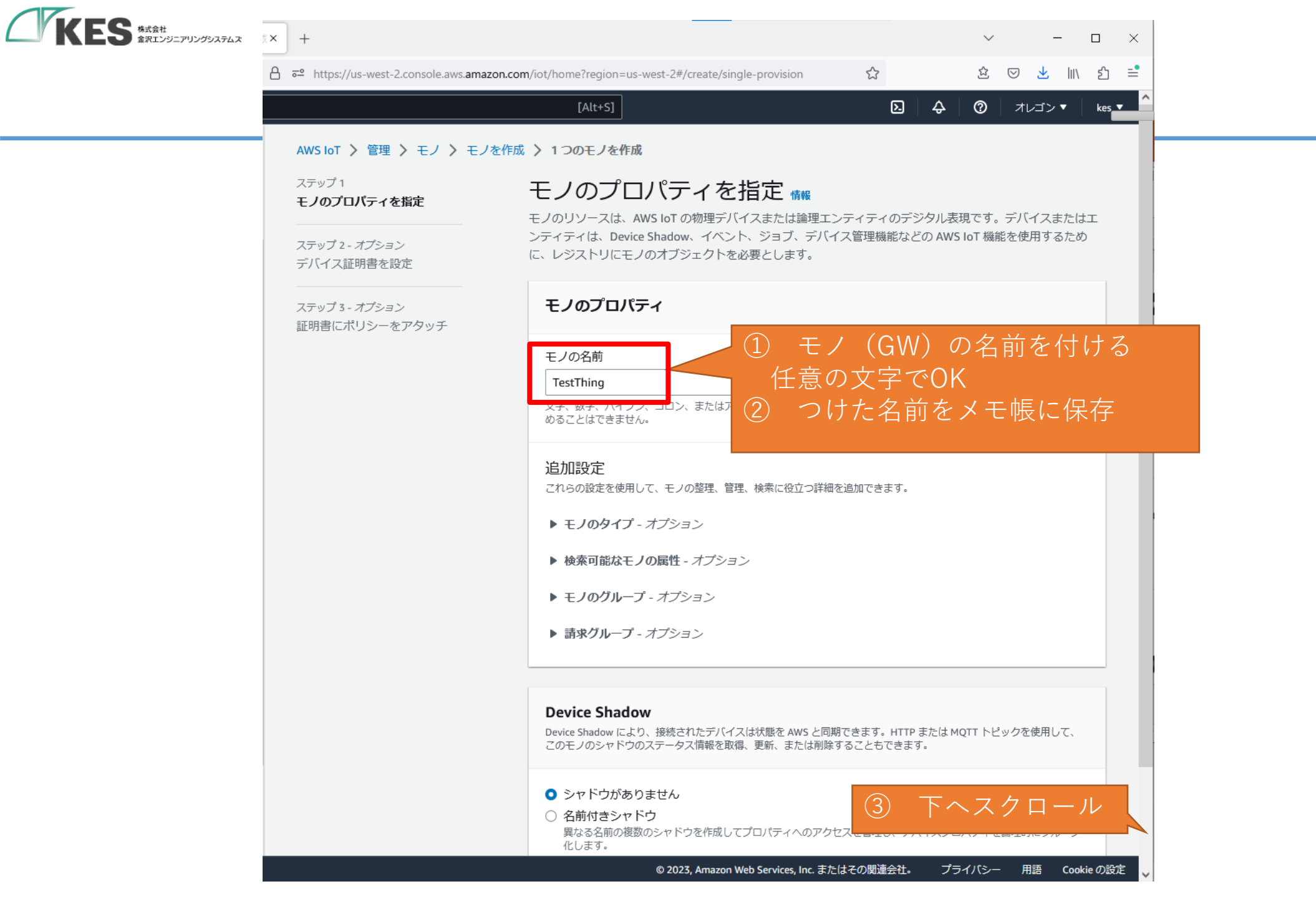

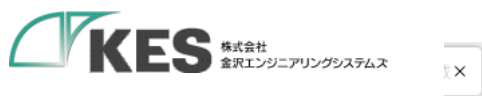

| _ |                                         |                                                                           |                             |            |                    |        |            |    |
|---|-----------------------------------------|---------------------------------------------------------------------------|-----------------------------|------------|--------------------|--------|------------|----|
|   | +                                       |                                                                           |                             | $\sim$     |                    | -      |            | ×  |
| 3 | •• https://us-west-2.console.aws.amazor | n.com/iot/home?region=us-west-2#/create/single-provision                  | 2                           | ☆          | $\bigtriangledown$ | ⊻ ∥    | \ む        | =  |
|   |                                         | [Alt+S]                                                                   | <b>D</b>                    | \$ @       | া                  | ~ゴン ▼  |            |    |
|   | ステップ 2 <i>- オプション</i><br>デバイス証明書を設定     | ンティティは、Device Shadow、イハンド、ショノ、テハイ<br>に、レジストリにモノのオブジェクトを必要とします。            | 人官理機能なとの                    | AWS IOT 懱  | 肥では                | 用りる/こ  |            |    |
|   | ステップ 3 - <i>オプション</i><br>証明書にポリシーをアタッチ  | モノのプロパティ                                                                  |                             |            |                    |        |            |    |
|   |                                         | モノの名前                                                                     |                             |            |                    |        |            |    |
|   |                                         | TestThing                                                                 |                             |            |                    |        |            |    |
|   |                                         | 文字、数字、ハイフン、コロン、またはアンダースコアのみを含む<br>めることはできません。                             | 1)一意の名前を入力し                 | ます。モノの     | 名前にス               | ペースを   | \$         |    |
|   |                                         | 追加設定                                                                      |                             |            |                    |        |            |    |
|   |                                         | これらの設定を使用して、モノの整理、管理、検索に役立つ詳細を                                            | を追加できます。                    |            |                    |        |            |    |
|   |                                         | ▶ モノのタイプ - オブション                                                          |                             |            |                    |        |            |    |
|   |                                         | ▶ 検索可能なモノの属性 - オブション                                                      |                             |            |                    |        |            |    |
|   |                                         | ▶ モノのグループ - オブション                                                         |                             |            |                    |        |            |    |
|   |                                         | ▶ 請求グループ - オブション                                                          |                             |            |                    |        |            |    |
|   |                                         |                                                                           |                             |            |                    |        |            |    |
|   |                                         | Device Shadow                                                             |                             |            |                    |        |            |    |
|   |                                         | Device Shadow により、接続されたデバイスは状態を AWS と同期<br>このモノのシャドウのステータス情報を取得、更新、または削除す | Iできます。HTTP また<br>することもできます。 | ta mqtt he | ピックを               | 使用して、  |            |    |
|   |                                         | <ul> <li>シャドウがありません</li> </ul>                                            |                             |            |                    |        |            |    |
|   |                                         | <ul> <li>名前付きシャドウ</li> <li>異なる名前の複数のシャドウを作成してプロパティへのアクセルトます。</li> </ul>   | zスを管理し、デバイン                 | スプロパティ?    | を論理的               | 1にグルーフ | Ĵ          |    |
|   |                                         | 1.しょッ。 名前のないシャドウ (クラシック)                                                  |                             |            | /                  | ゥリ     | ック         | 7  |
|   |                                         | モノは、名前のないシャドウを1つだけ持つことができます。                                              |                             |            |                    |        | $\sim$     |    |
|   |                                         |                                                                           |                             | キャン        | レセル                | 次      | ( <b>^</b> |    |
| 1 |                                         | @ 2027 Amazon Web Services Inc =t-                                        | はての眼海会社                     | 7= /102    |                    | 155 Co | -U- 07     | ~- |

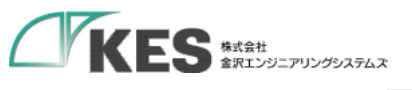

| 6 | × +                                                           |                                                           |                                                         | ~ -                      |                 |  |
|---|---------------------------------------------------------------|-----------------------------------------------------------|---------------------------------------------------------|--------------------------|-----------------|--|
| έ | https://us-west-2.console.aws. <b>amazon.com</b> /iot/home?re | gion=us-west-2#/create/single-provision                   | ☆                                                       | ☆ ♡ 📩                    | . ຊິ =          |  |
|   | [Al                                                           | +S]                                                       | <u>ک</u> ک                                              | עבעד 🕐                   | v kes ▼         |  |
|   | AWS IoT 〉 管理 〉 モノ 〉 モノを作成 〉 1 つのモ                             | ノを作成                                                      |                                                         |                          |                 |  |
|   | ステップ1<br>モノのプロパティを指定<br>                                      | <b>ス証明書を設定 - <i>オプシ</i><br/>ュ リティ用の証明書を</b>               | ・ <b>ヨン <sub>情報</sub></b><br>今すぐデバイスの証明書<br>なポリシーを含むアクラ | 書を登録する方法を)<br>=ィブな証明書がな( | 選択す             |  |
|   | ステッブ 2- オブション<br>デバイス証明書を設定                                   | ŧす                                                        |                                                         |                          |                 |  |
|   | ステップ 3- <i>オプション</i> デバイン<br>証明書にポリシーをアタッチ                    | <b>ス証明書</b>                                               |                                                         |                          |                 |  |
|   | ● 新(<br>AW                                                    | ノ <b>い証明書を自動生成 (推奨)</b><br>i loT の認証機関を使用して、証明書、パブリックキー、ま | らよびプライベートキーを生                                           | 成します。                    |                 |  |
|   | 〇 <b>自</b> 分<br>独自                                            | ♪の証明書を使用<br>の認証機関によって署名された証明書を使用します。                      |                                                         |                          |                 |  |
|   | O CSI<br>CA                                                   | * <b>をアップロード</b><br>*登録し、1 つまたは複数のデバイスに独自の証明書を使序          | 用します。                                                   |                          |                 |  |
|   | 〇 今<br>この                                                     | 回の証明書の作成をスキップ<br>モノの証明書を作成し、後で証明書にポリシーをアタッチ               | -できます。                                                  | クリ                       | ック              |  |
|   |                                                               |                                                           | キャンセル                                                   | 戻る                       | <mark>次へ</mark> |  |
|   |                                                               |                                                           |                                                         |                          |                 |  |

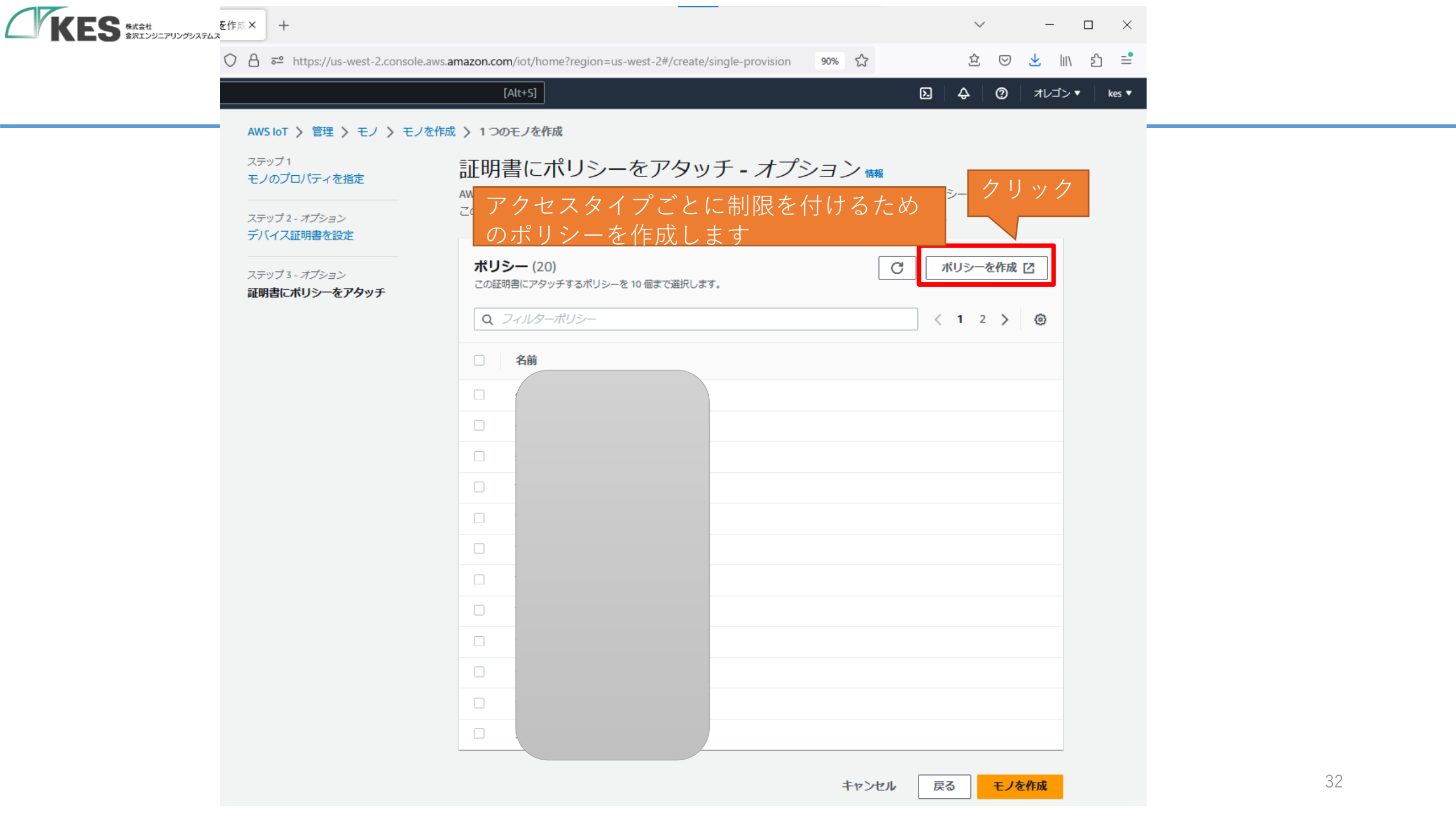

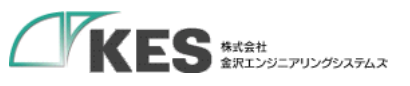

| WS IoT 〉 セキュリティ 〉 オ<br>ポリシーを作成 f             | <del>(リシー 〉 ポリシーを作成<br/>報</del><br>S-と、AWS INT Core データブレーンオペレーシ | ョンへのアクセスを管理できます。                                    |
|----------------------------------------------|------------------------------------------------------------------|-----------------------------------------------------|
| ポリシーのプロパティ<br>AWS IoT Core は名前付きポリシーで        | をサポートしているため、多くのアイデンティティが同                                        | コンパック こくと 目空 ことより。                                  |
| ポリシー名<br>TestThingPolicy<br>ホワシー石は英数子の文子列であり | 、<br>とリオトの フレマの パイフン(A) ア2 任意                                    | 前を付ける<br>意の名前でOK トマーク(@)を含めることもできますが、スペースは使用できません。  |
| ▶ タグ-オプション                                   | ரிப≳டைறை                                                         |                                                     |
| ポリシードキュメント<br>AWS IoT ポリシーには1つ以上のオ           | <b>情報</b><br>パリシーステートメントが含まれています。各ポリシー                           | ステートメントには、アクション、リソース、およびリソースによってアクションを許可または拒否する効果が含 |
| まれます。<br>ビルダー JSON                           |                                                                  |                                                     |
| the second statement                         | ボリシーアクション                                                        | ホリシーリソース                                            |

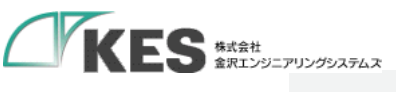

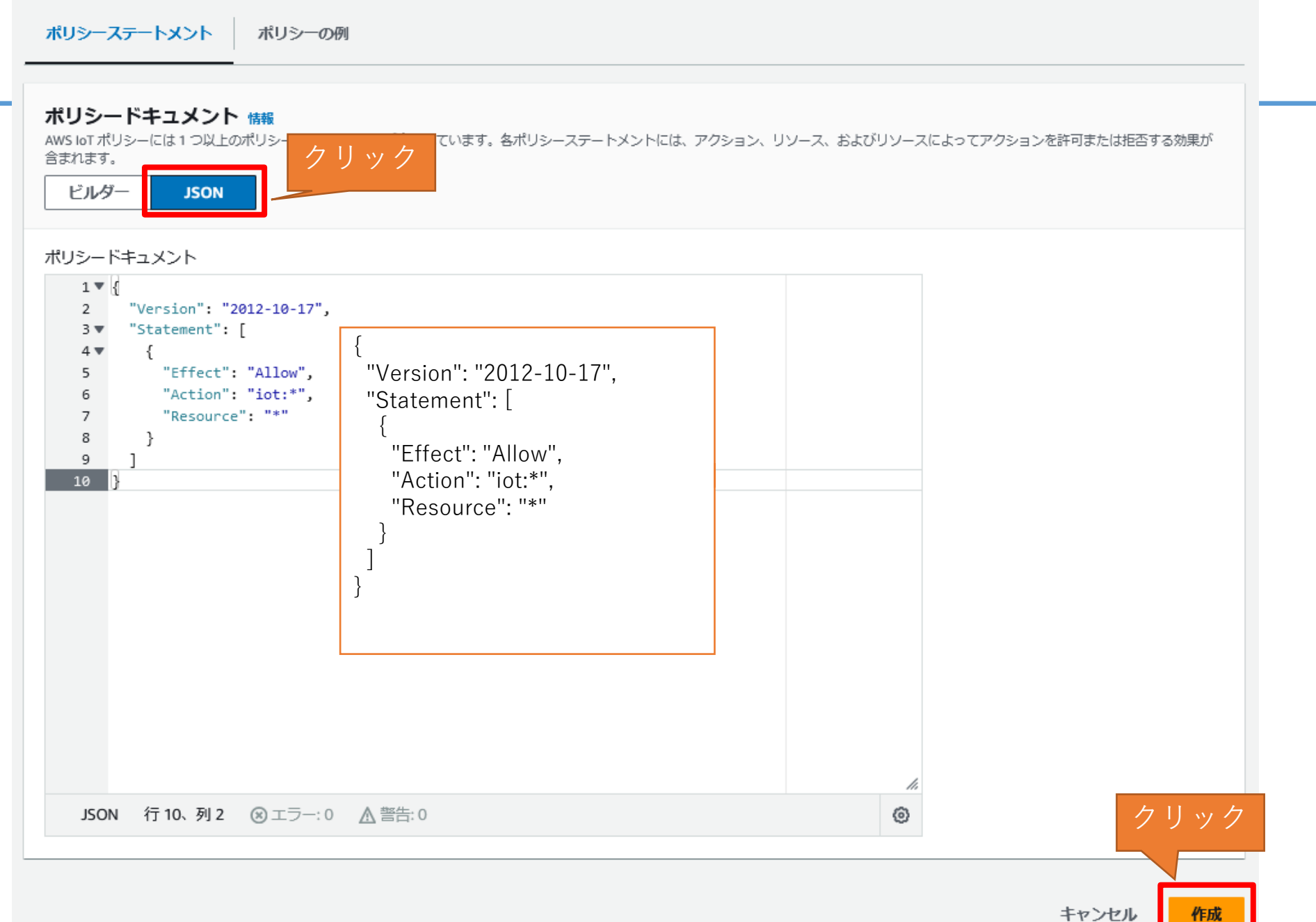

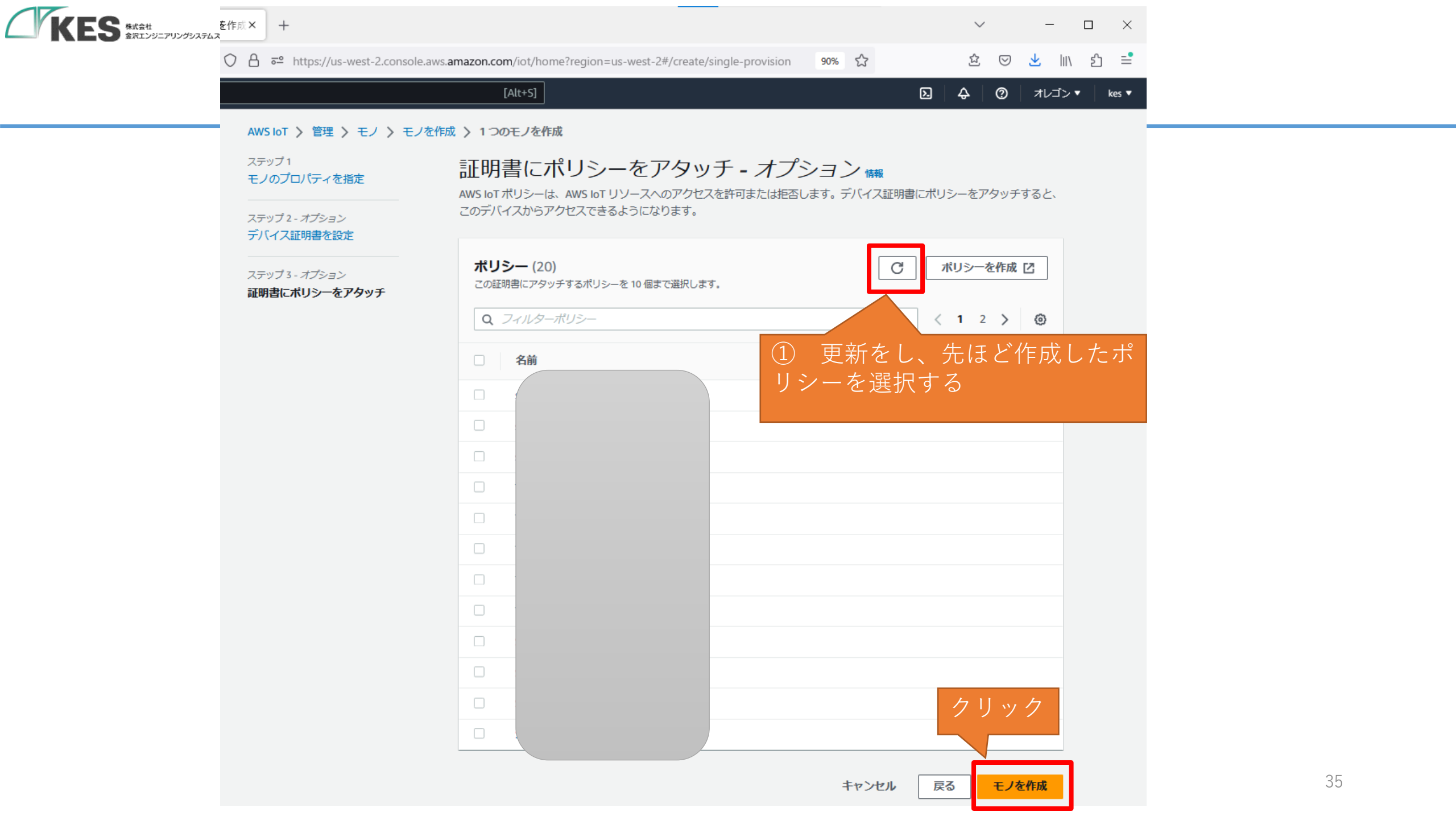

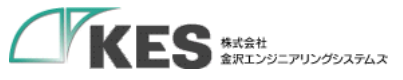

#### 証明書とキーをダウンロード

×

AWS に接続できるように、証明書とインストールするキーファイルをデバイスにダウン ロードします。

#### デバイス証明書

証明書は今すぐアクティブ化することも、後でアクティブ化することもできます。デバイスが AWS IoT に接続するためには、証明書がアクティブである必要があります。

デバイス証明書 **証明書を非アクティブ化** 

『アクティブ化 ⊻ ダウンロード

 証明書とプライベートキー をダウンロード

あります

(注意)ダウンロードしたさい、ファイル

名に、.txtと拡張子が付加される場合が

その場合はダウンロード後拡張子を削除

36

#### キーファイル

キーファイルはこの証明書に固有であり、このページを離れるとダウンロードできません。今すぐダウンロードして、安全な場所に保存してください。

⚠ この証明書のキーファイルをダウンロードできるのは、この時点のみです。

-public.pem.kev

)-private.pem.key

#### パブリックキーファイル

ビ ダウンロード
 ビ ダウンロード

プライベートキーファイル

ルート CA 証明書

使用しているデータエンドポイントと暗号スイートのタイプに対応するルート CA 証明書ファイルをダウンロードします。 ルート CA 証明書は後でダウンロードすることもできます。

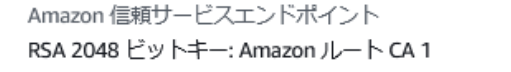

Amazon 信頼サービスエンドポイント ECC 256 ビットキー: Amazon ルート CA 3

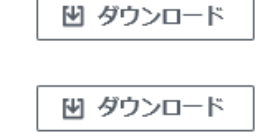

ここで必要なルート CA 証明書が表示されない場合、AWS IoT では追加のルート CA 証明 書がサポートされます。これらのルート CA 証明書などは、デベロ・クリック きます。詳細はこちら C

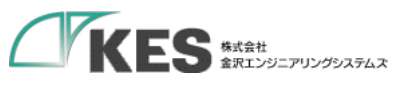

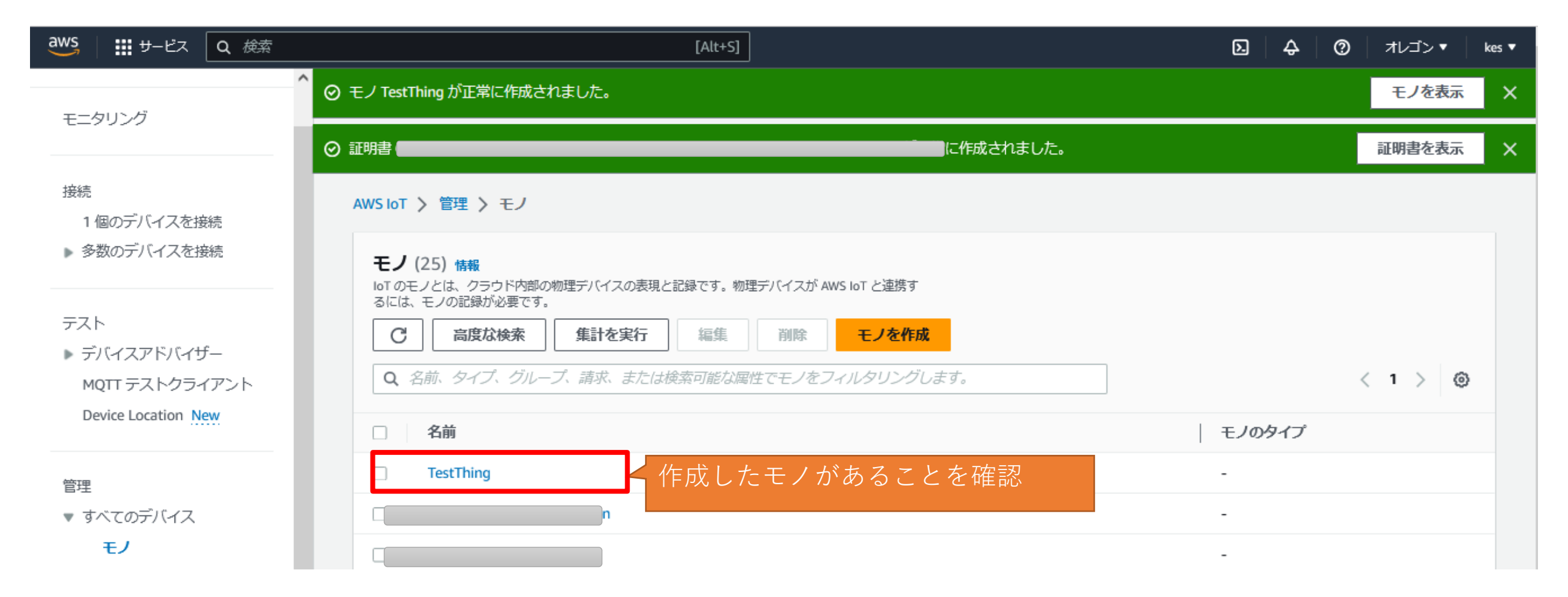

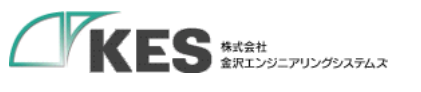

| 接続<br>1 個のデバイスを接続                | 証明書 転送した証明書     |                                        |
|----------------------------------|-----------------|----------------------------------------|
| <ul> <li>▶ 多数のデバイスを接続</li> </ul> | <b>証明書</b> (43) | C アクション ▼      証明書を追加 ▼                |
| テスト                              | Q. 証明書を見つける     | ● 作成した証明書があることを確認 < 1 > @              |
| ▶ デバイスアドバイザー MQTT テストクライアント      | □ 証明書 ID        | <ul> <li>マ   ステータス マ   作成済み</li> </ul> |
| Device Location New              |                 |                                        |
|                                  |                 | )                                      |
| 管理                               |                 | )                                      |
| ▼ すべてのデバイス                       |                 |                                        |
| モノ                               |                 |                                        |
| モノのグループ                          |                 |                                        |
| モノのタイプ                           |                 |                                        |
| フリートメトリクス                        |                 |                                        |
| ▶ Greengrass デバイス                |                 |                                        |
| ▶ LPWAN デバイス                     |                 |                                        |
| ▶ リモートアクション                      |                 |                                        |
| ▶ メッセージのルーティング                   |                 |                                        |
| 保持されたメッセージ                       |                 |                                        |
| ▼ ヤキュリティ                         |                 |                                        |
| イントロダクション                        |                 |                                        |
| 証明書                              |                 |                                        |
| ポリシー (1)                         | セキュリティ->証明書へ移動  |                                        |
| 認証機関                             |                 |                                        |
| ロールエイリアス                         |                 |                                        |
| オーソライザー                          |                 |                                        |

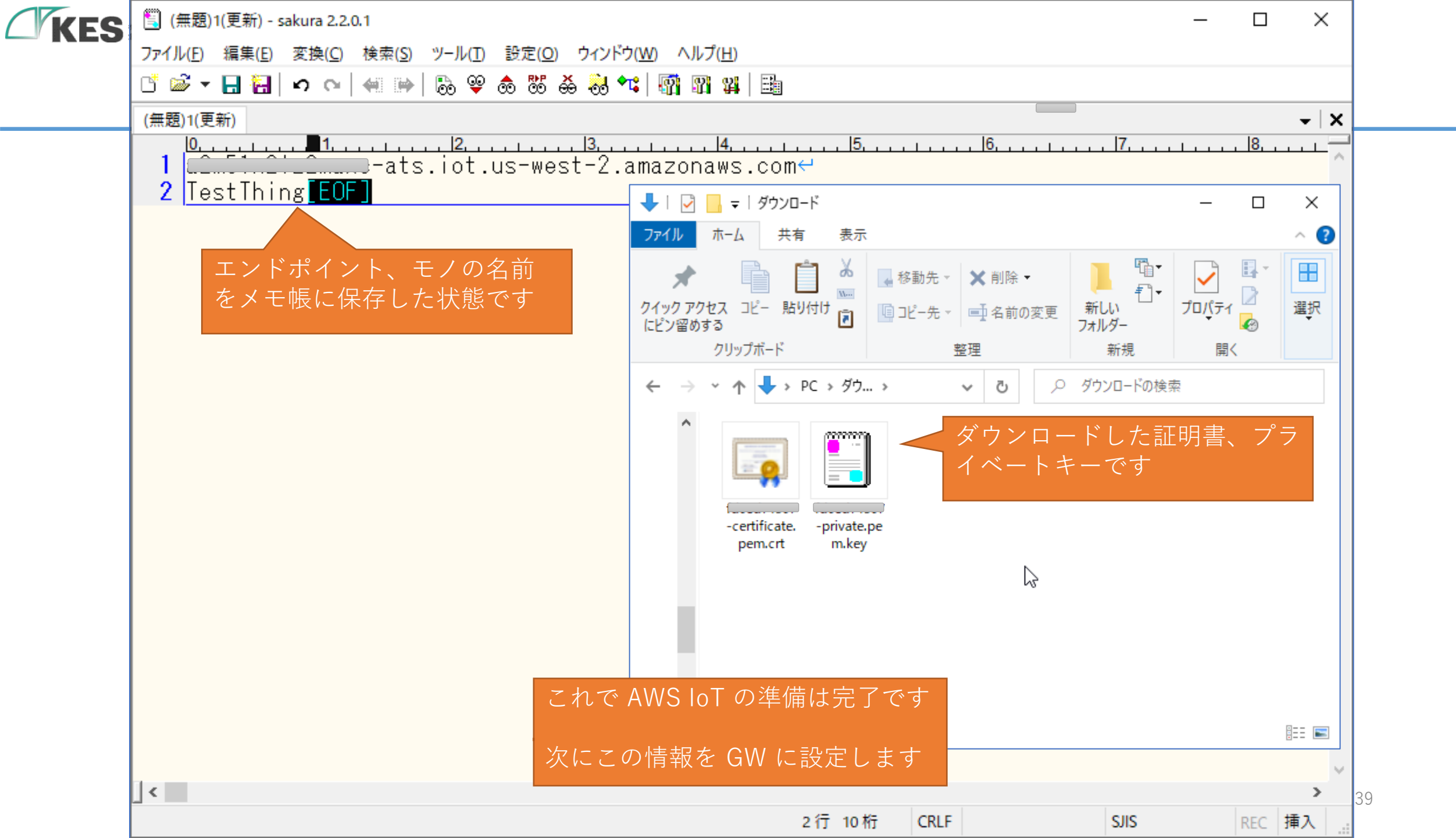

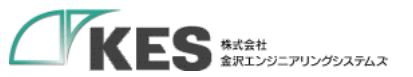

## GW に AWS IoT 設定

| KES | KES loT Logic × +                                                                                                    | -                |     | > | × |    |
|-----|----------------------------------------------------------------------------------------------------|------------------|-----|---|---|----|
|     | ← → C ▲ 保護されていない通信   192.168.253.253                                                                                                    | ☆                | * ( | 9 | : |    |
|     |                                                                                                    | ⊏イ再起             | 動   | : | - |    |
|     | ユーザー設定                                                                                                    |                  |     |   |   |    |
|     | メニュー パスワード再設定                                                                                                    |                  |     |   |   |    |
|     | ▲ユーザー設定<br>▲ユーザー設定<br>A ユーザー名<br>admin<br>新しいパスワードの場合、各種設定が行えないためパスワードを変更してください。<br>エーザー名<br>(半角英数字8文字以上で入力して下さい)<br>Password<br>任意の新しいパスワードを<br>設定し、保存します |                  |     |   |   |    |
|     | 保存<br>アカウントロール設定<br>シリード/ライト<br>・ リード/ライト                                                                                                    | =<br>+<br>7<br>2 |     |   | * | 41 |

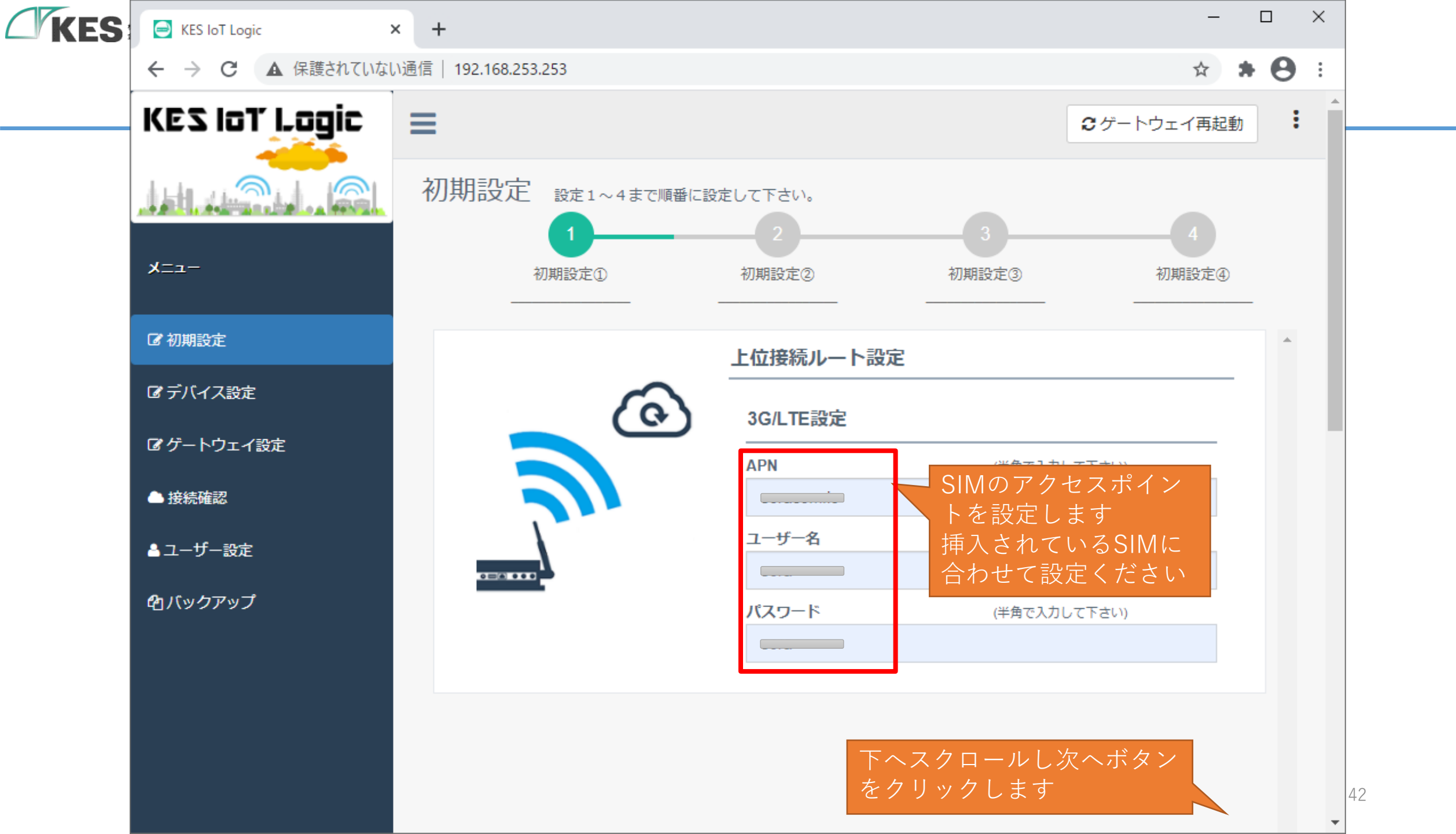

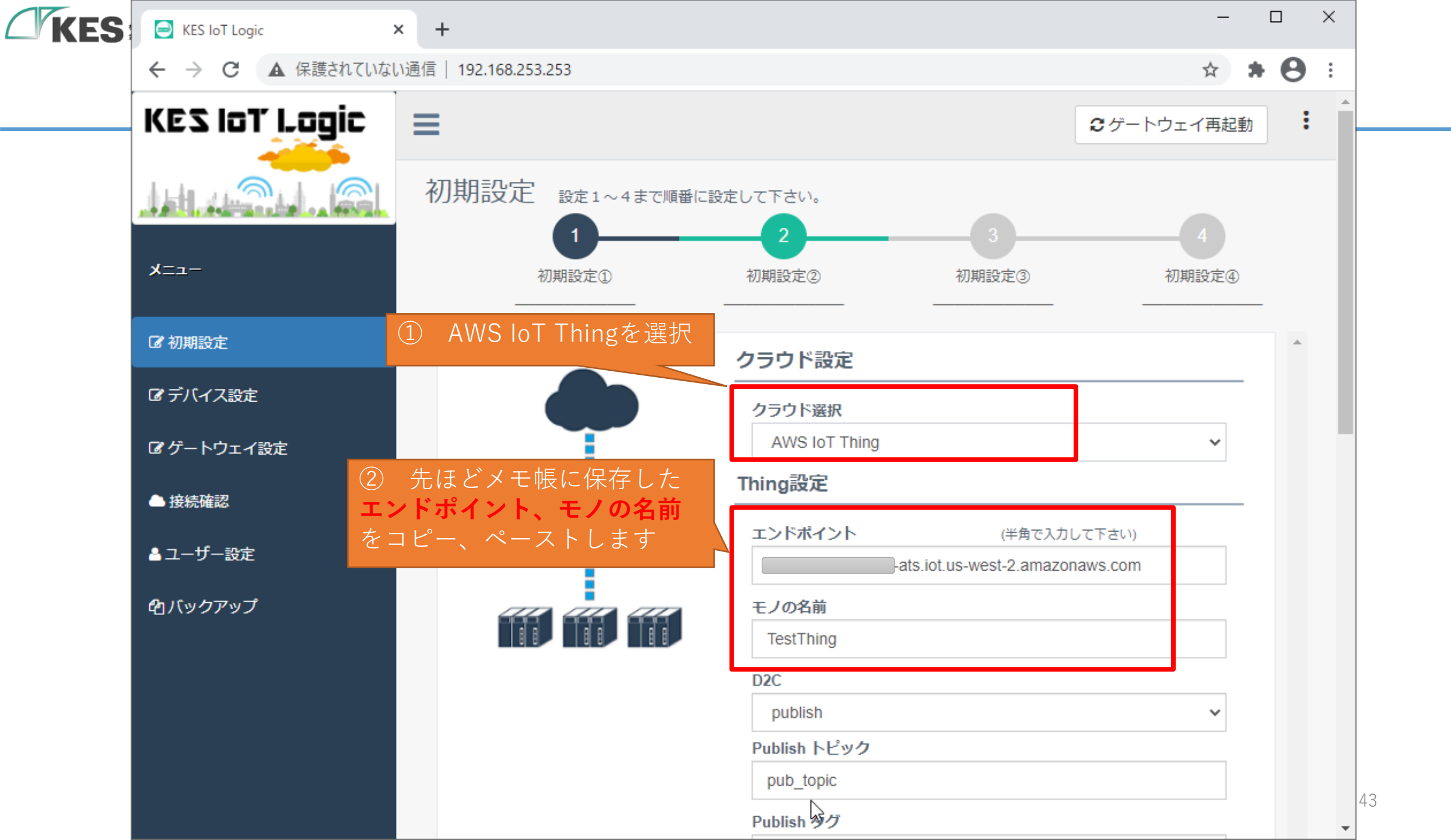

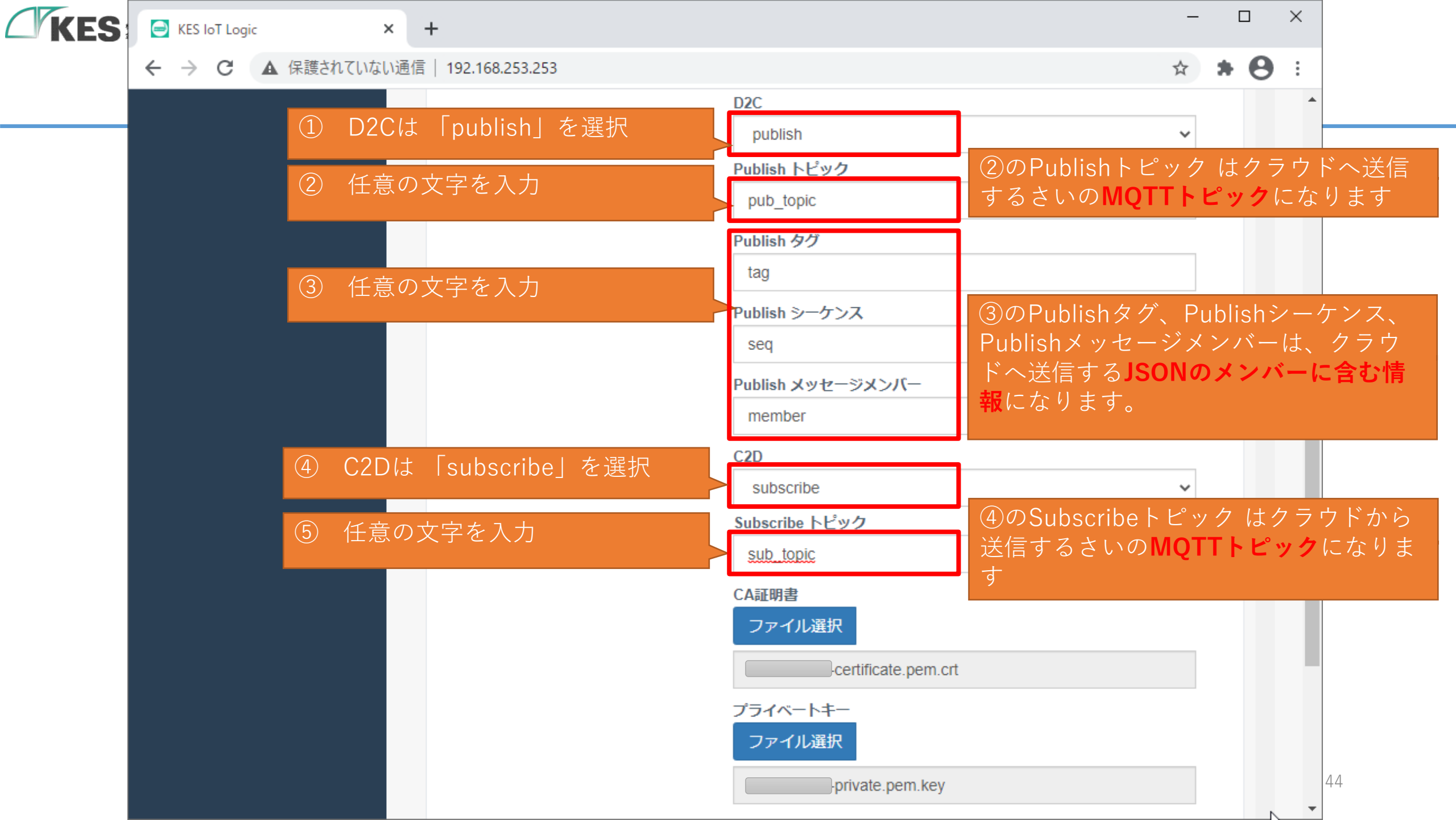

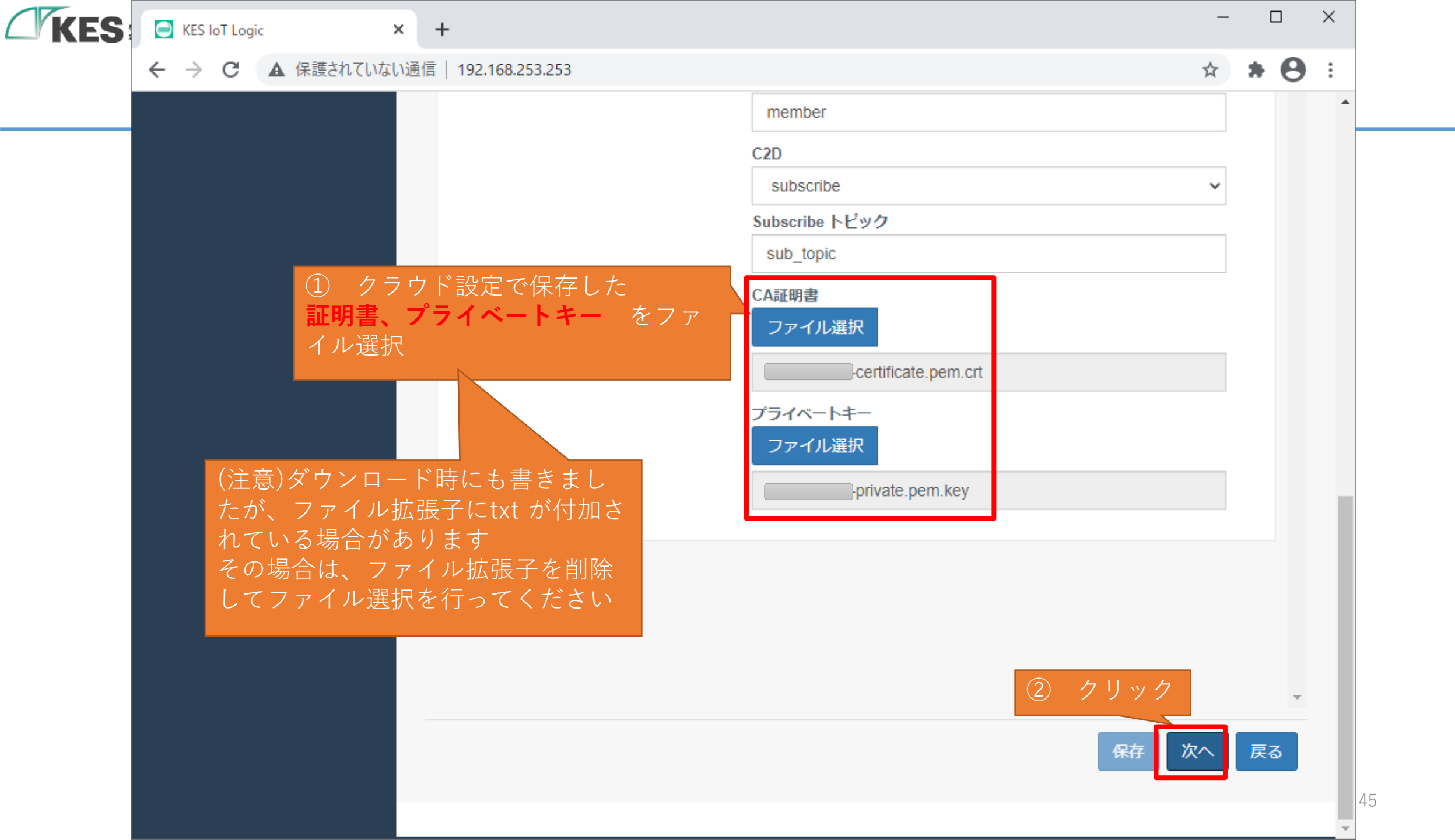

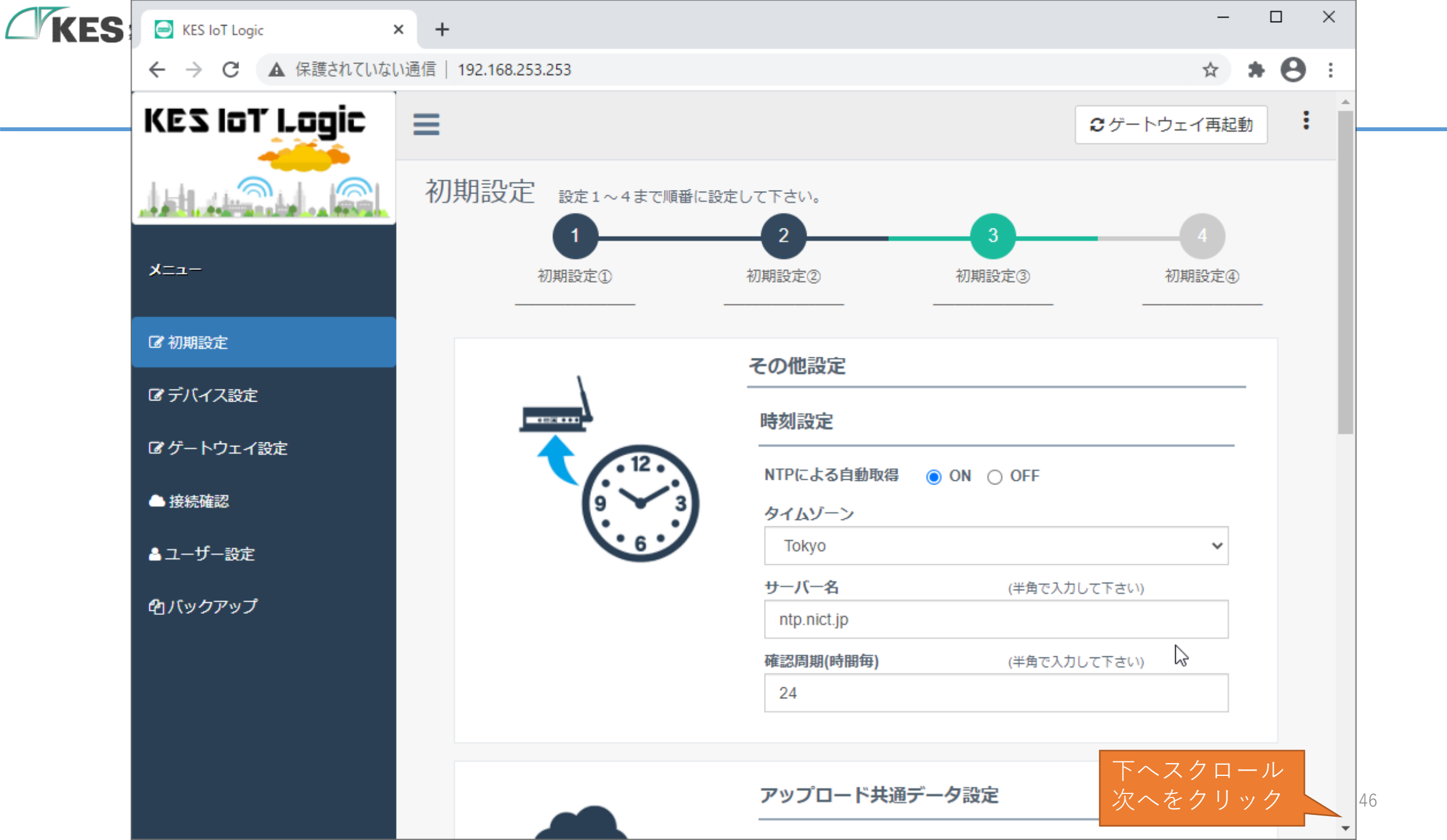

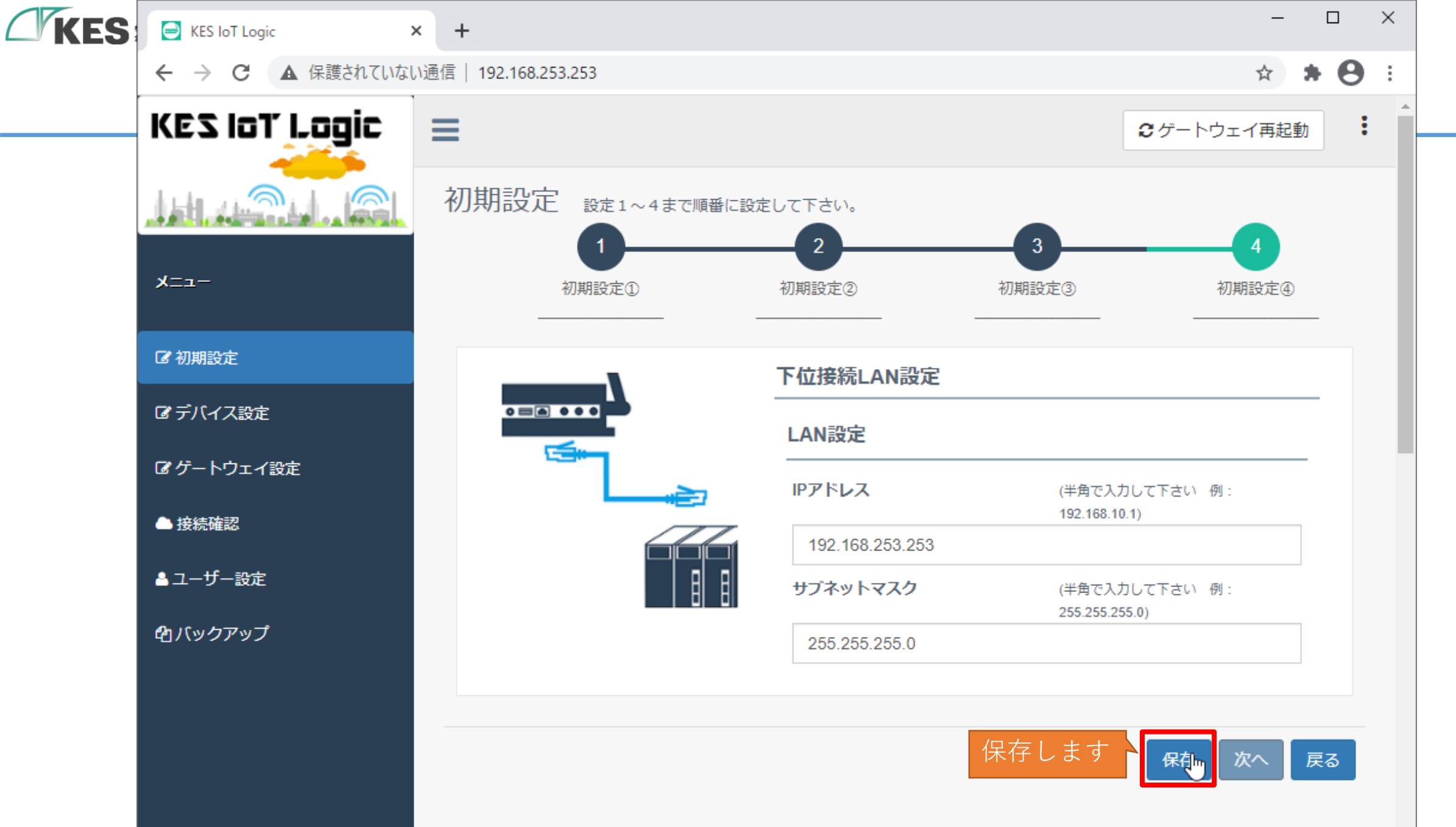

47

Ŧ

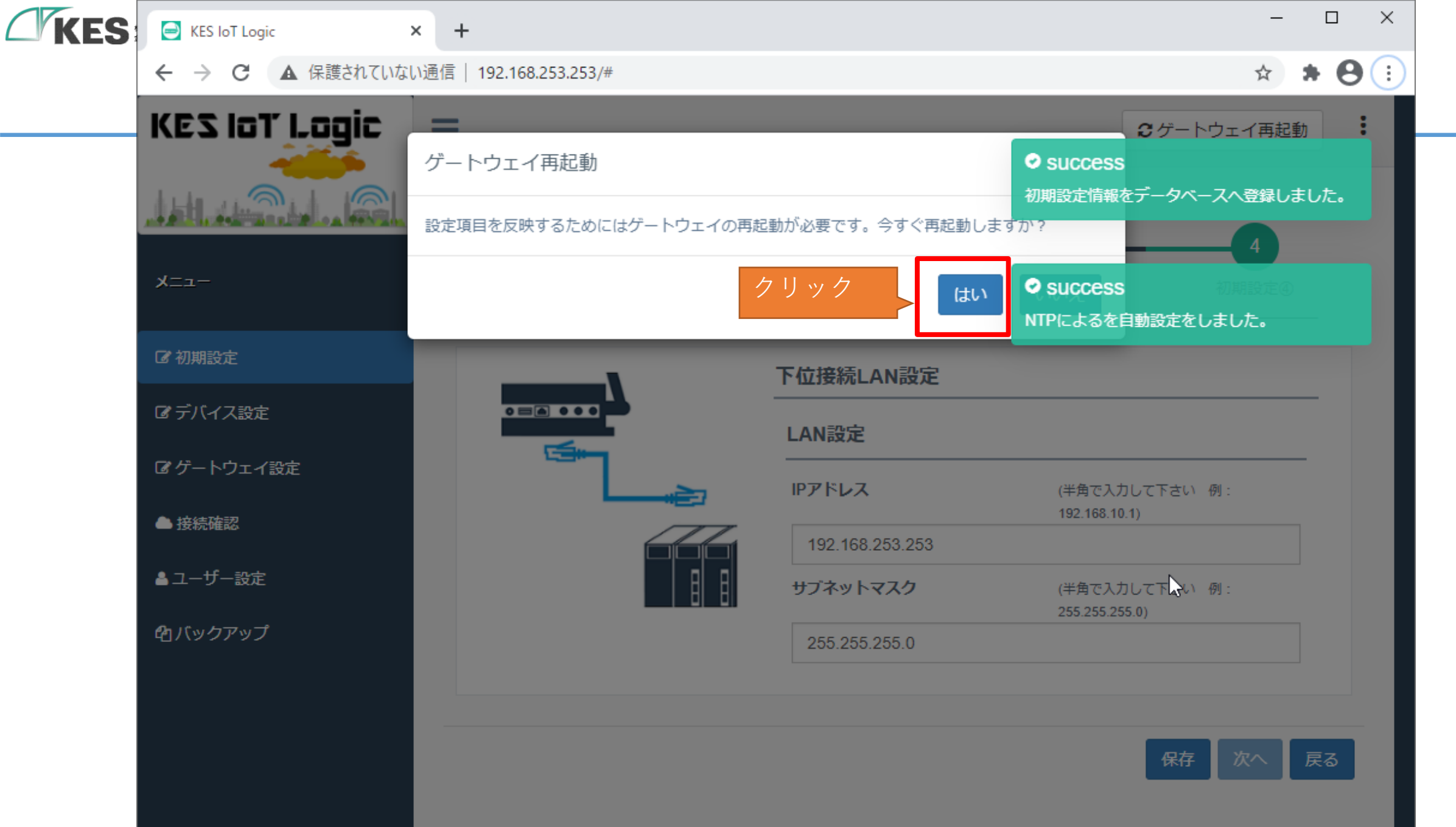

| <b>(ES</b> | KES IoT Logic    | × +                       |           |                 |                                 | - 0        | ı ×        |
|------------|------------------|---------------------------|-----------|-----------------|---------------------------------|------------|------------|
|            | ← → C ▲ 保護されていない | ,\通信  192.168.253.253/    | #         |                 |                                 | ☆ 🕈        | <b>e</b> : |
|            |                  | ー<br>再起動に2、3分程度対<br>ください。 | かかります。自動で | ページ移動しますのでこの    | <b>€</b> ゲートウ.<br>ままお待ち         | エイ再起動      | :          |
|            | ב= <b>x</b>      |                           |           |                 | 初                               | 4<br>J期設定④ |            |
|            | ☞ 初期設定           |                           |           | 下位接続LAN設定       |                                 |            |            |
|            | ぽ デバイス設定         |                           |           | LAN設定           |                                 |            |            |
|            | ピゲートウェイ設定        |                           |           | IPアドレス          | (半角で入力して下さい 例                   | :          |            |
|            | ▲ 接続確認           |                           |           | 192.168.253.253 | 192.168.10.1)                   |            |            |
|            | ▲ユーザー設定          |                           |           | サブネットマスク        | (半角で入力して下さい 例<br>255.255.255.0) |            |            |
|            | <b>企</b> 1バックアップ |                           |           | 255.255.255.0   |                                 |            |            |
|            |                  |                           | 再起動するの    | でしばらく待ちます       | 保存                              | 、<br>次へ 戻る |            |

 $\square$ 

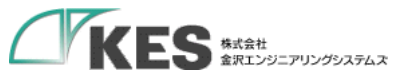

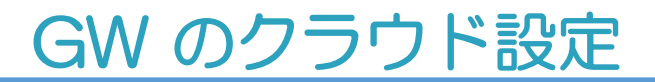

これで、GW に AWS IoT へ送信する設定が完了しました。

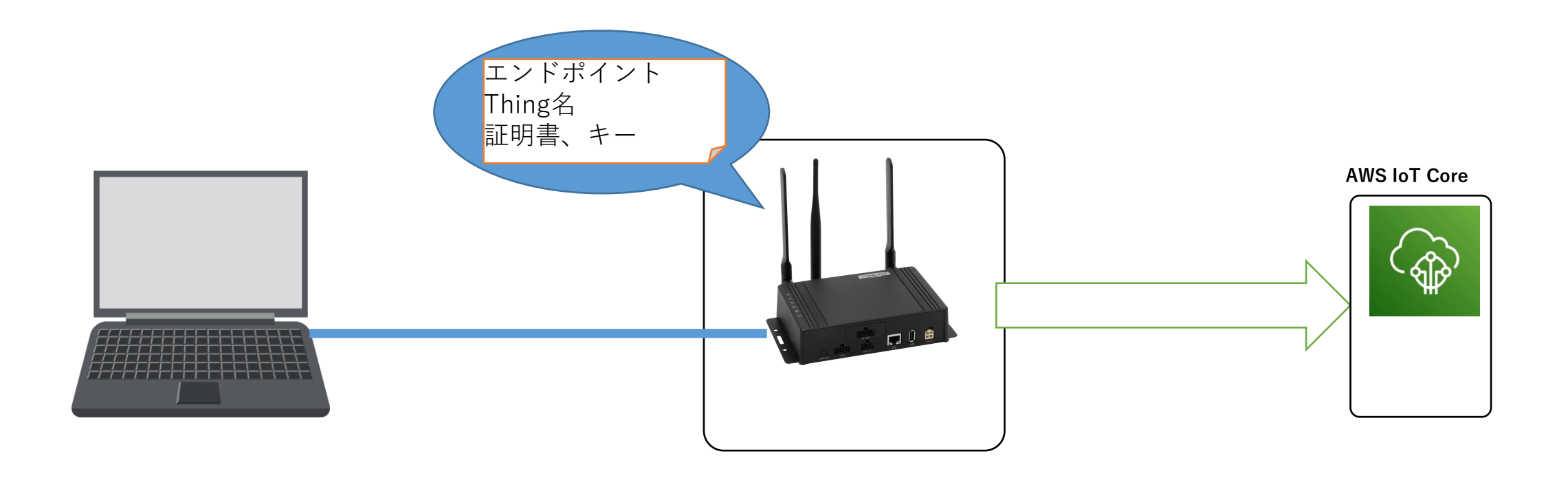

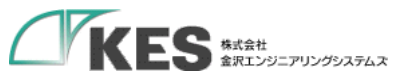

## データ送信の確認

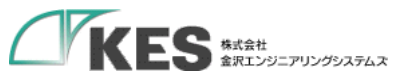

## SIM の接続確認

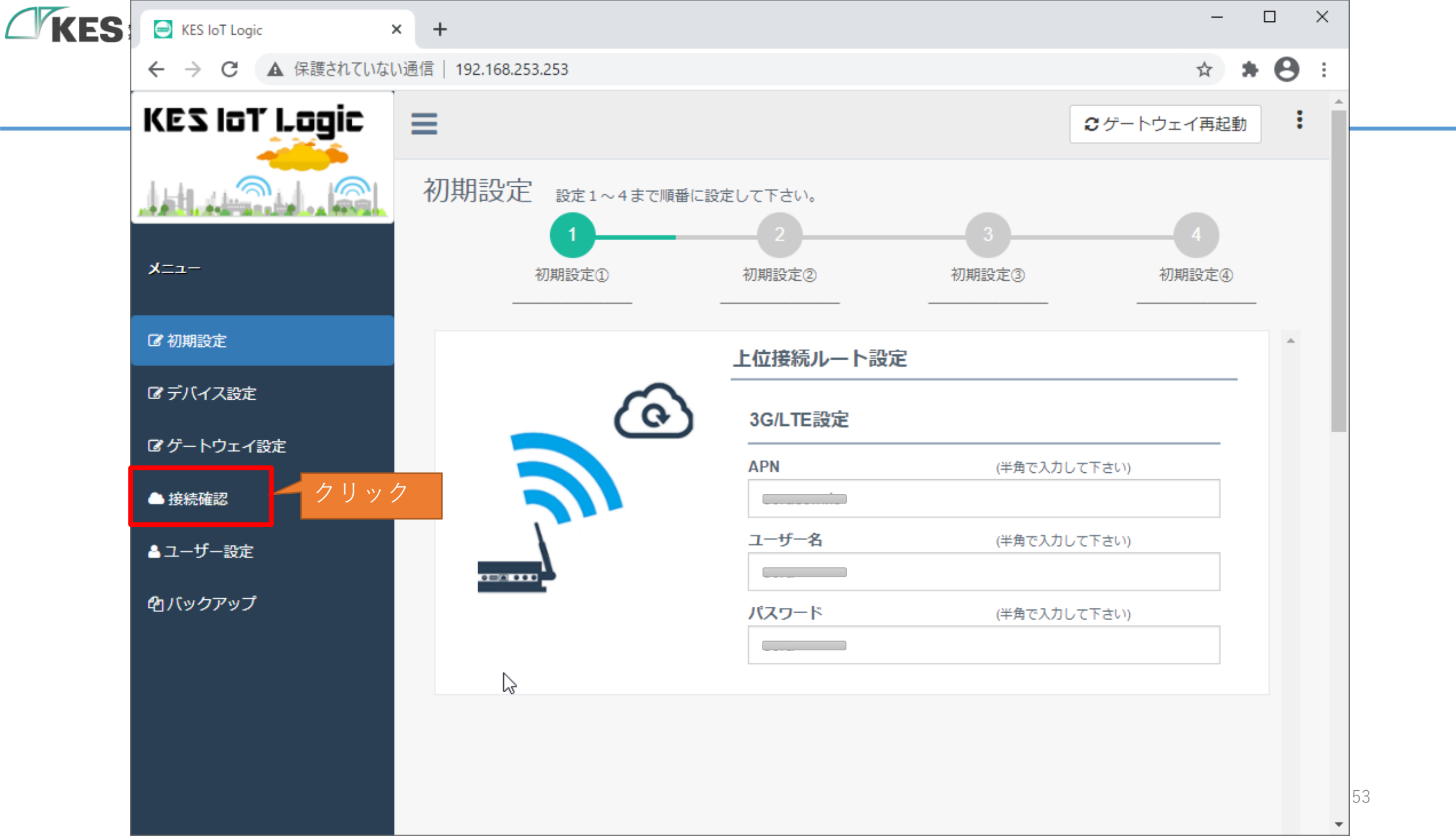

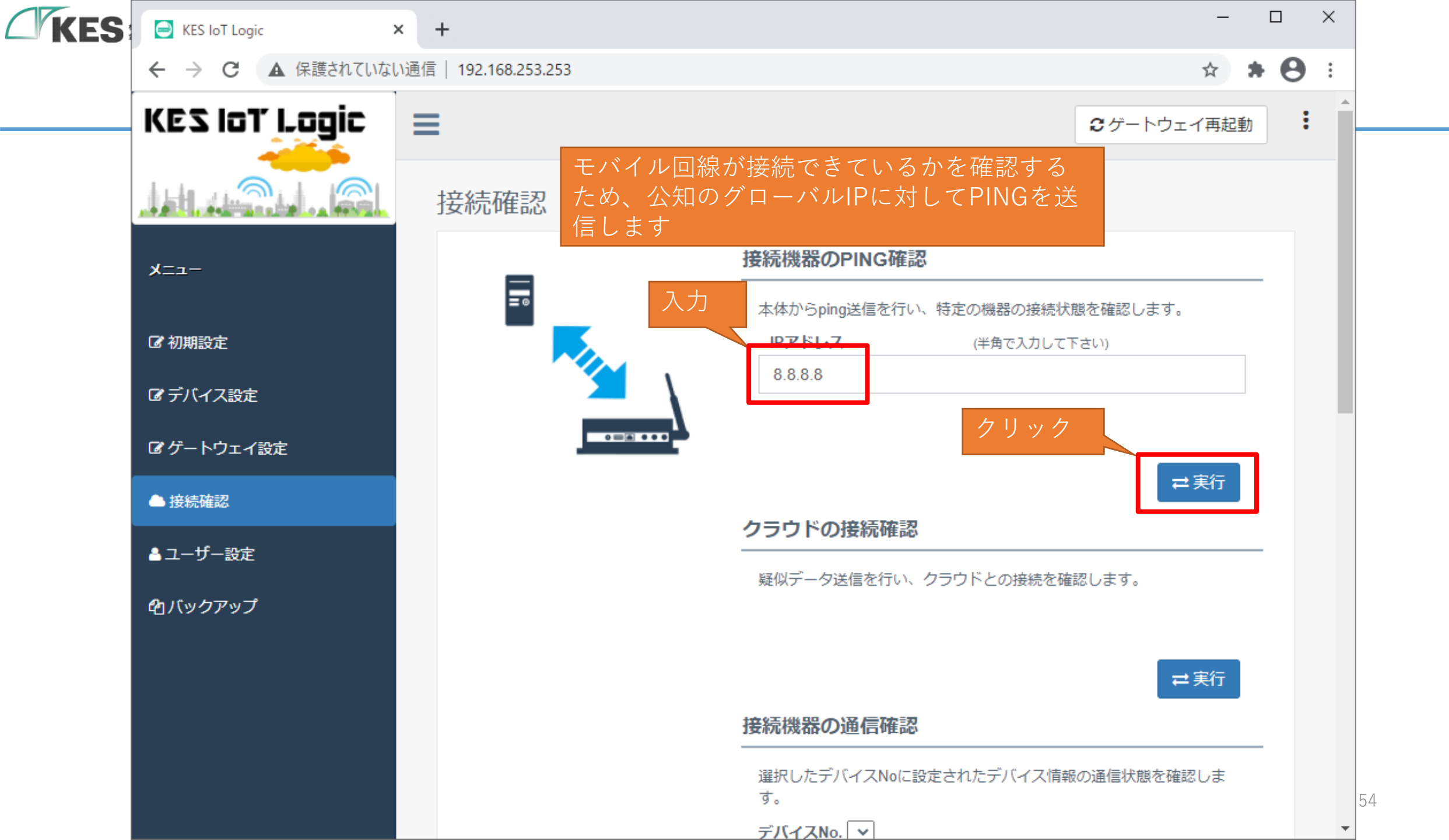

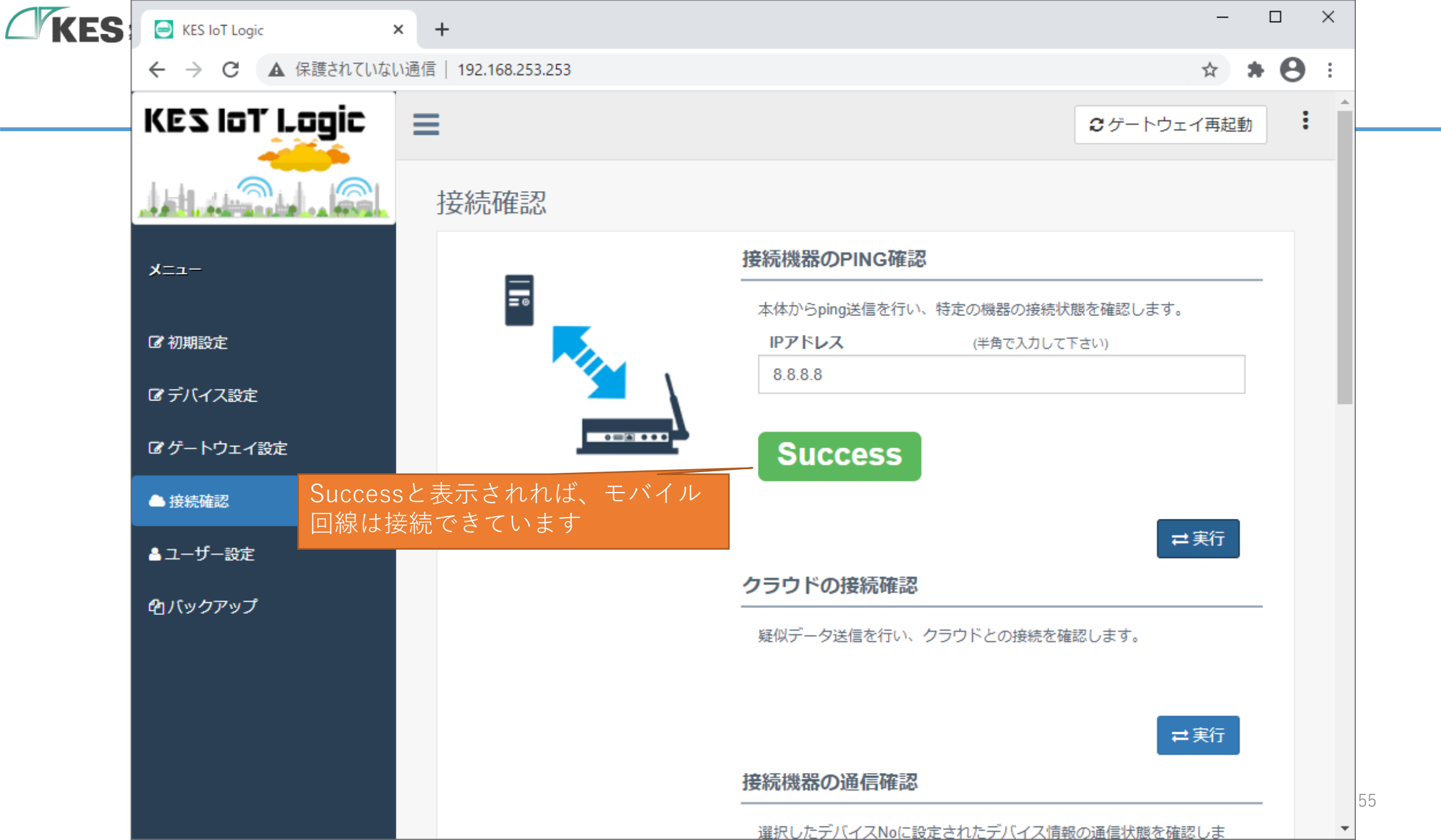

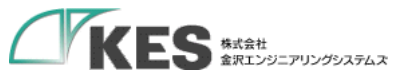

## クラウドへの送信確認

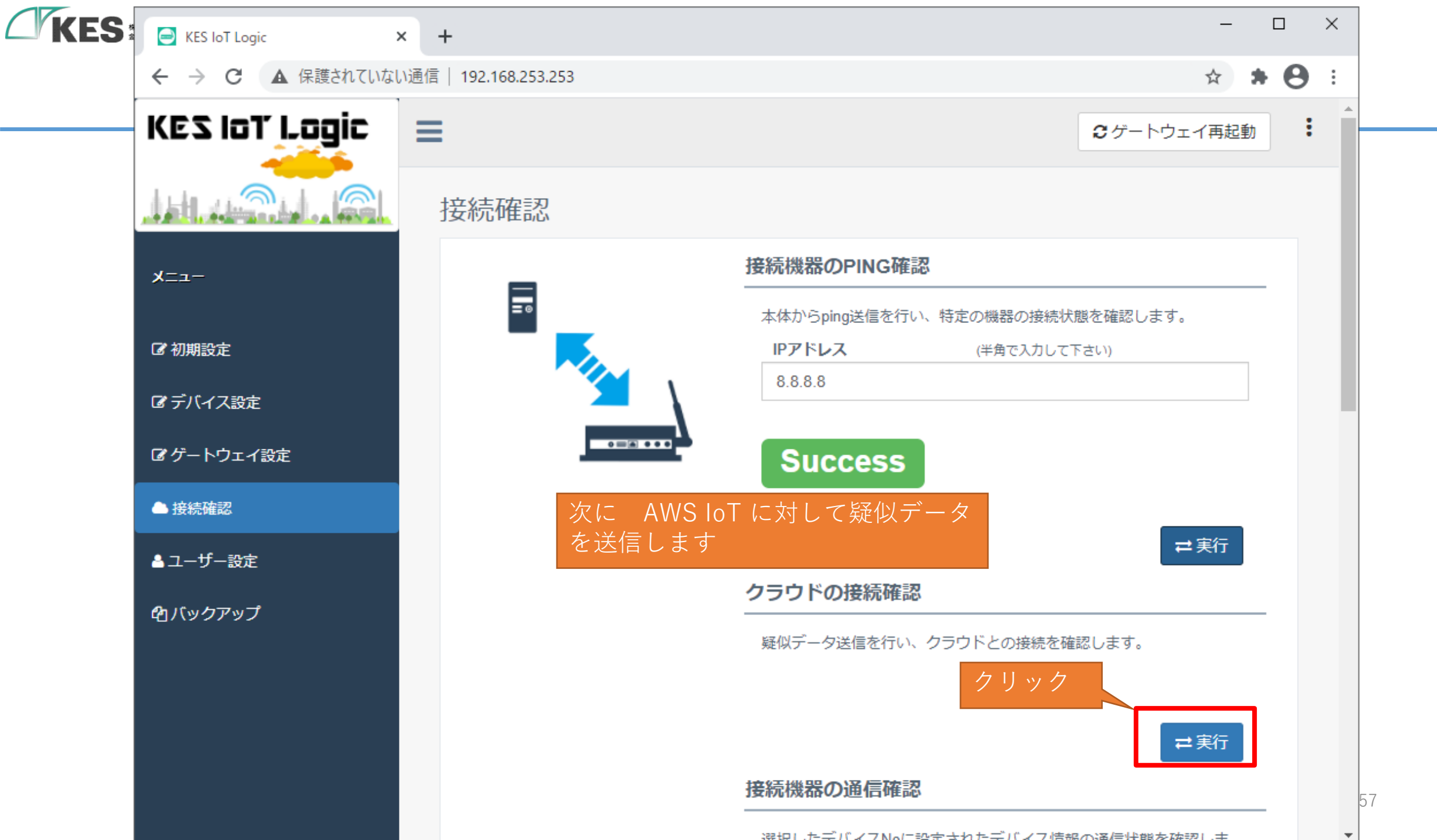

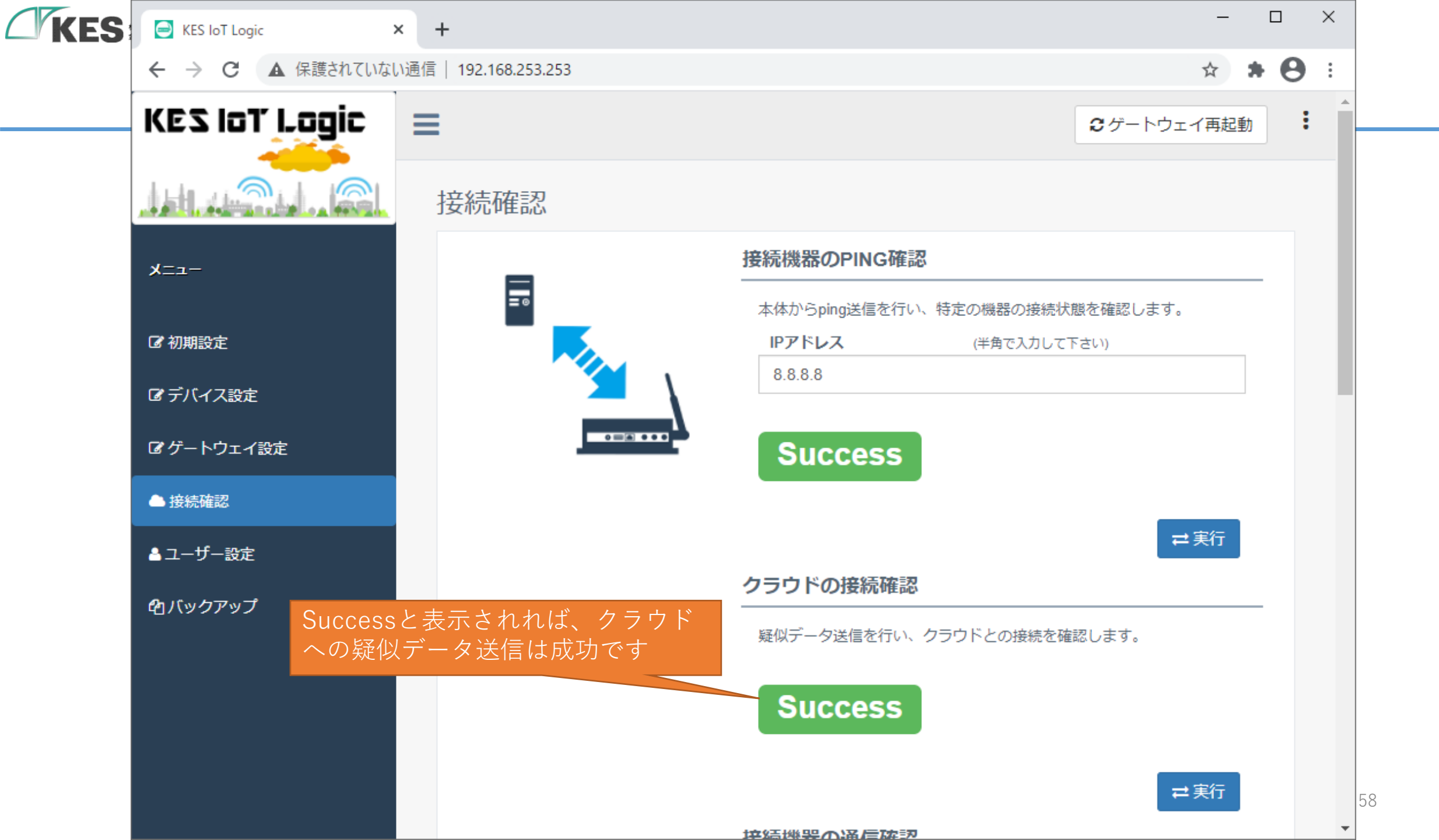

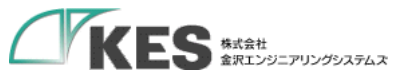

## クラウドにてデータの受信確認

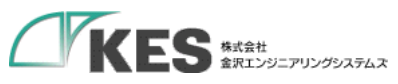

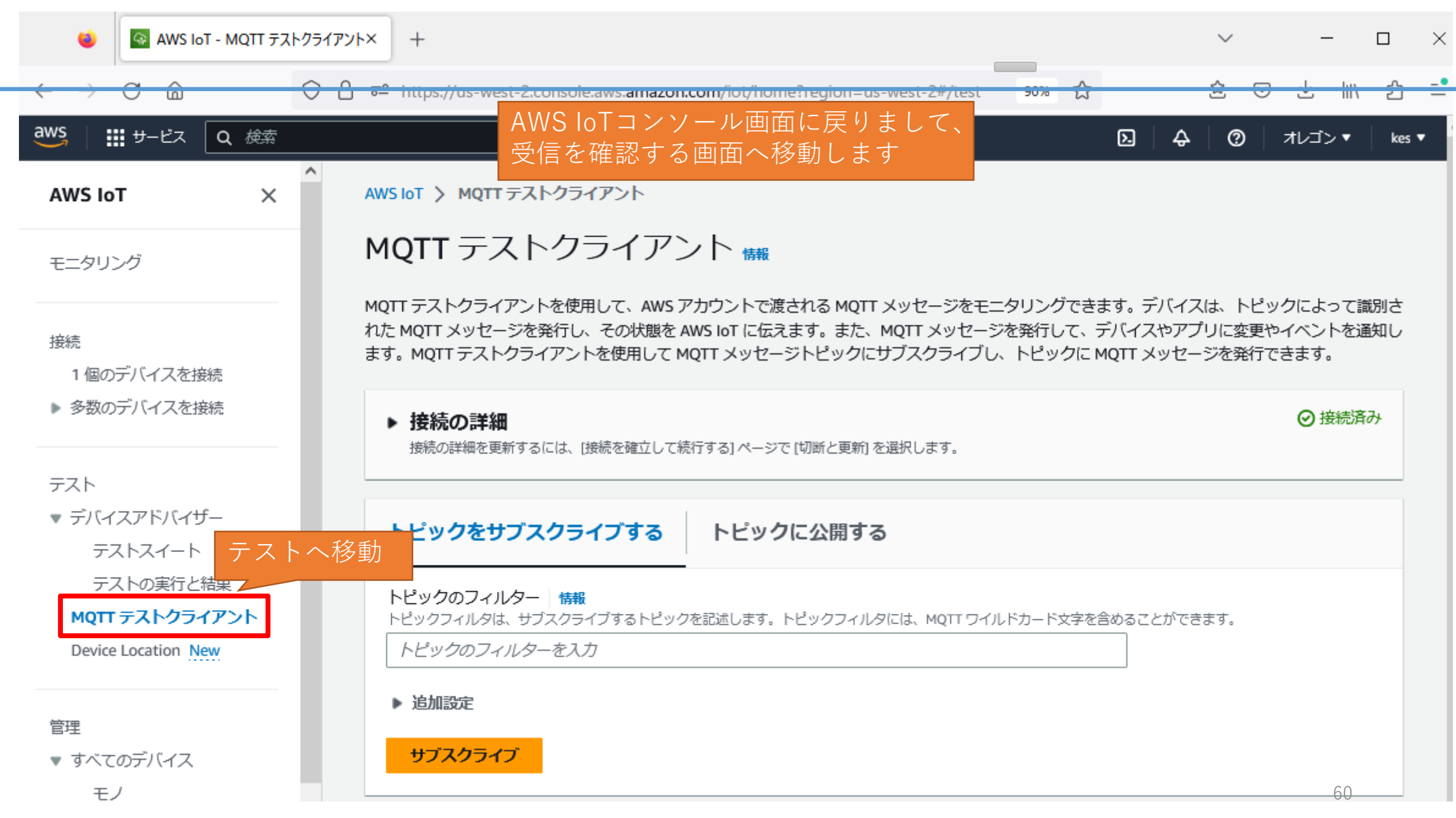

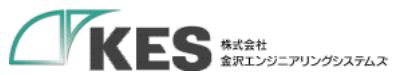

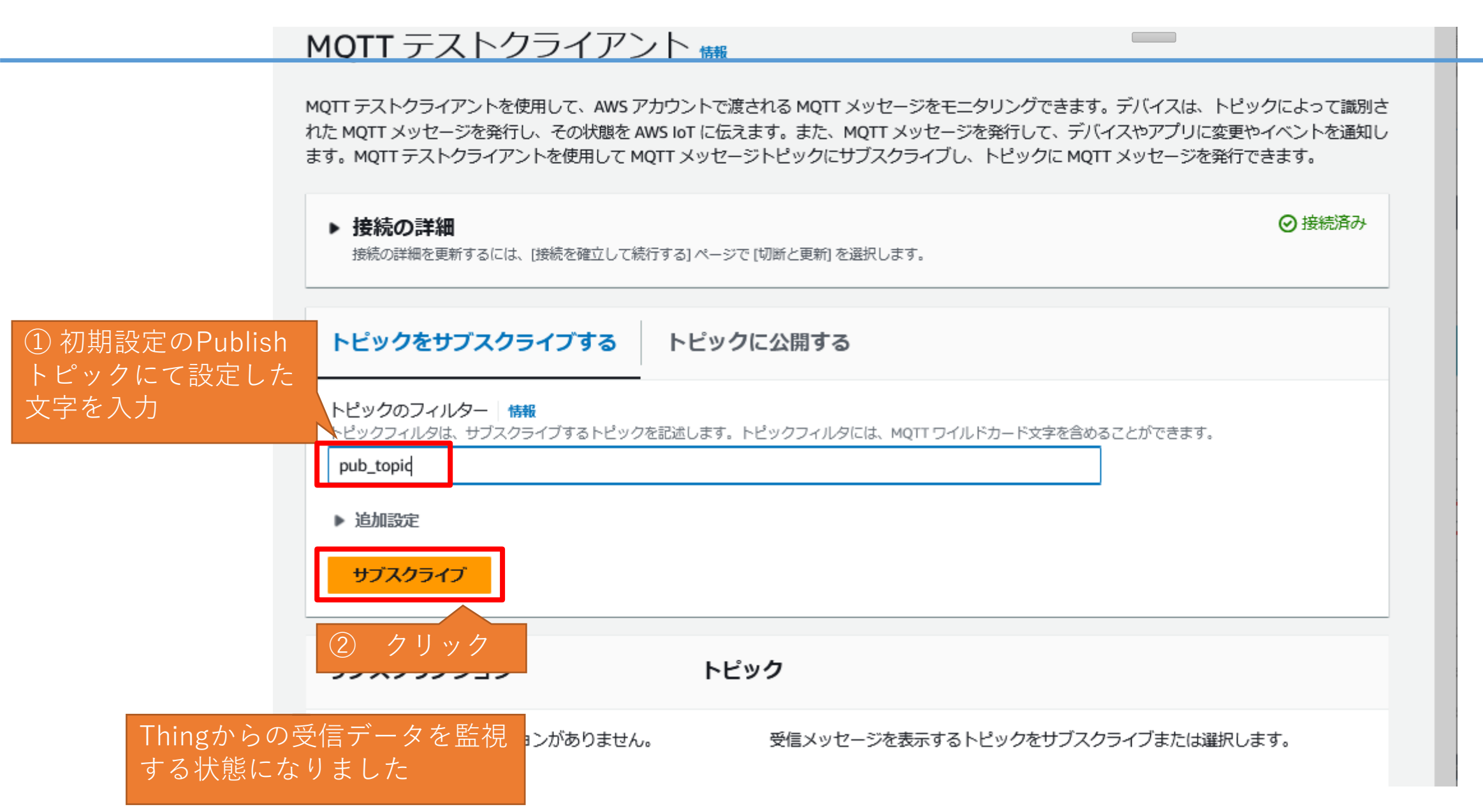

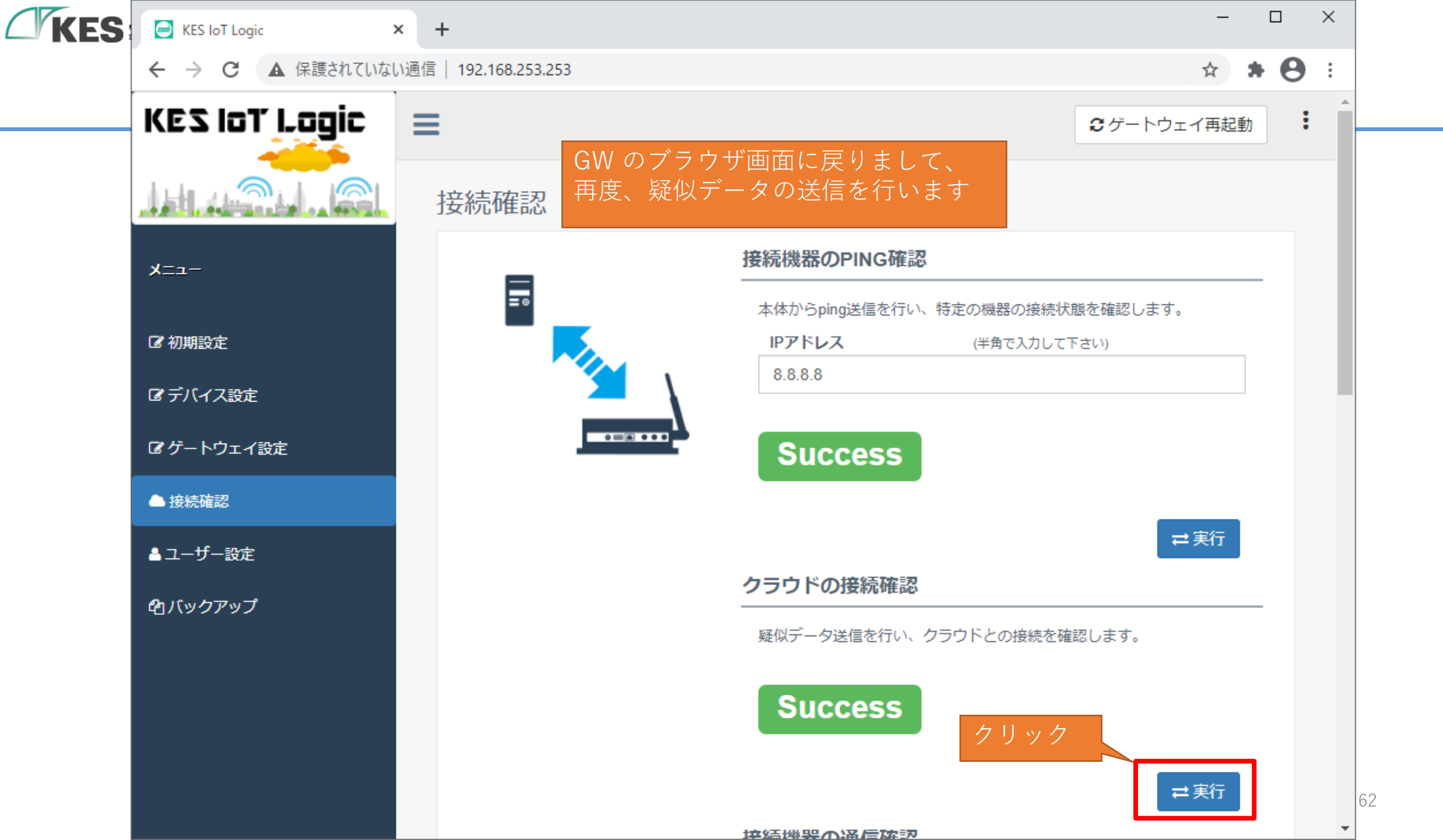

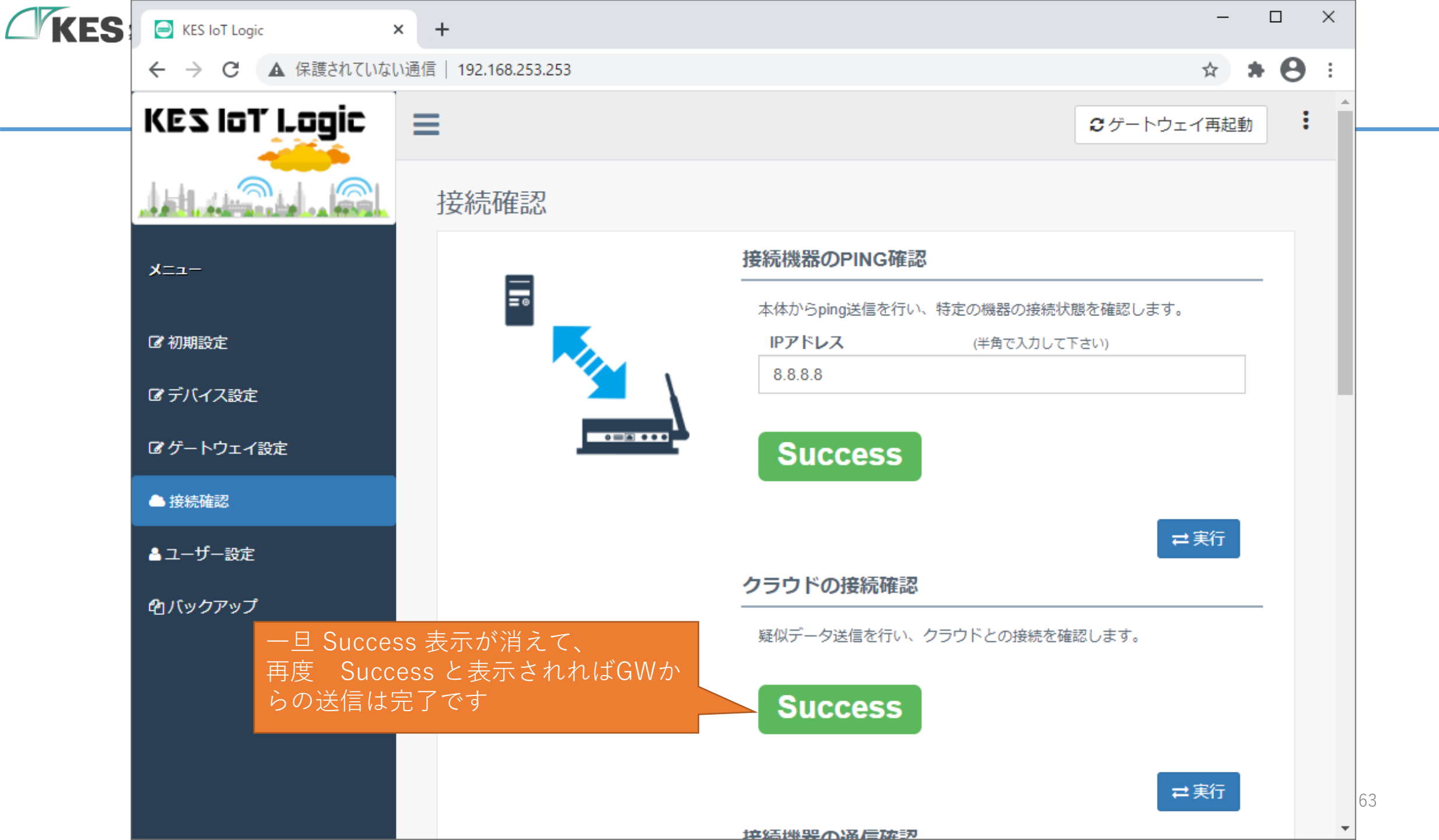

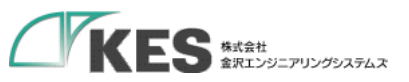

初期 たPi Pub

dev "du 疑似

### MQTT テストクライアント 🗰

|                                                   | MQTT テストクライアントを使用して、AWS アカウントで渡<br>わた MOTT メッセンジを発行し、その比較を AMS Ist に行き                                                  | される MQTT メッセージをモニタリングでき デバイスは<br>ます。また、MOTT メッセージをぞ行して、デバイスは     | と、トピックによって識別さ<br>リニ本要や イベント を通知し |
|---------------------------------------------------|----------------------------------------------------------------------------------------------------|------------------------------------------------------------------|----------------------------------|
|                                                   | ます。MQTT AWS IOT コンソール<br>・ 接続の詳細<br>接続の詳細を更新するには、[接続を確立して続行する] ページで                                                     | に戻りまして、 トピックに MQTT メッセージ                                         | を発行できます。<br>⊘ 接続済み               |
|                                                   | トビックをサブスクライブするトピック                                                                                                    | に公開する                                                            |                                  |
|                                                   | トピックのフィルター 情報<br>トピックフィルタは、サブスクライブするトピックを記述します。  <br>pub. topic                                                         | ヽビックフィルタには、MQTT ワイルドカード文字を含めることができま                              | इ.                               |
|                                                   | ▶ 追加設定                                                                                                    |                                                                  |                                  |
|                                                   | サブスクライブ                                                                                                    |                                                                  |                                  |
| 設定(クラウド設)<br>ublishタグ、Publi<br>lishメッセージメ)<br>す   | サブスクリプション pub_topic<br>注)にてセットし<br>shシーケンス、<br>ノバーが含まれて                                                                 | ── <b>時止 クリア ェク</b> ス<br>疑似データが受<br>ることを確認し                      | <b>スポ−ト 編集</b><br>信できてい<br>ます    |
| ,<br>ce_type、event_t<br>nmy" が 1 と表示<br>!データを受信して | {     "tag": "tag",     "seq": 0,     "member": {         "entryDatetime"         "mac_address":         "durice_type": | ': "2020-01-01T00:00:00+09:00",<br>"00:00:00:00:01",<br>"dummy", |                                  |

64

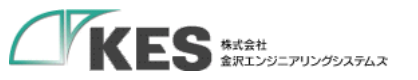

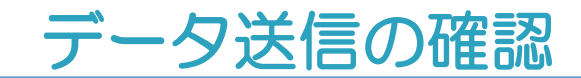

これで、GWからAWS IoT Coreヘデータが送信できていることが確認できました。

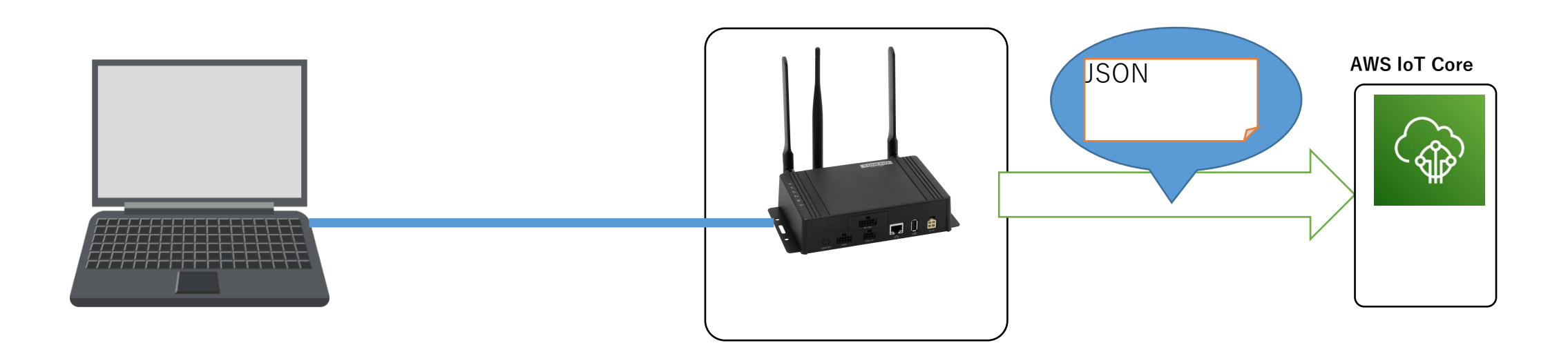

## お疲れさまでした! これでクラウド接続編は完了です!

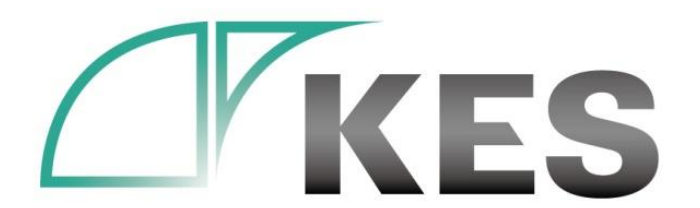

©Kanazawa Engineering Systems Inc.

## 次は、デバイス設定編へ! また、QuickSight編も公開予定です! お楽しみに!